# Training Document for Integrated Automation Solutions Totally Integrated Automation (TIA)

### MODULE E07

# Diagnosis on the PROFINET with IO Controller CPU 315F-2 PN/DP, Switch SCALANCE X208 and

### IO Device ET 200S

This document was prepared by Siemens AG for training purposes for the project 'Siemens Automation Cooperates with Education' (SCE).

Siemens AG does not guarantee the content of this document.

Passing on this document, copying it and using and sharing its content is allowed within public training facilities and continued education facilities. Exceptions require written approval by Siemens AG (Michael Knust michael.knust@siemens.com).

Offenders are held liable. All rights reserved, including translation rights, particularly in the event a patent is granted or a utility model or design is registered.

We thank the Michael Dziallas Engineering corporation, the teachers of vocational schools others for their support during the preparation of this document.

#### PAGE

| 1.  | Preface                                                                                              | 4  |
|-----|----------------------------------------------------------------------------------------------------|----|
| 2.  | Notes on Using the CPU 315F-2 PN/DP                                                                  | 6  |
| 3.  | Notes on Using the ET 200S with the IM151-3 PN HF                                                    | 7  |
| 4.  | Notes on Using the SCALANCE X208                                                                     | 8  |
| 5.  | Startup of the SCALANCE X208 on the PROFINET (with IO Controller CPU 315F-2 PN/DP/IO Device ET 200S) | 10 |
| 6.  | Diagnostic Functions of the SCALANCE X208                                                            | 23 |
| 6.1 | Diagnostic Indications of the SCALANCE X208                                                          | 23 |
| 6.2 | Diagnosis of the SCALANCE X208 with STEP 7                                                           | 24 |
| 6.3 | Diagnosis of the SCALANCE X208 using Web Based Management (WBM)                                      | 29 |

The following symbols guide you through Module E07:

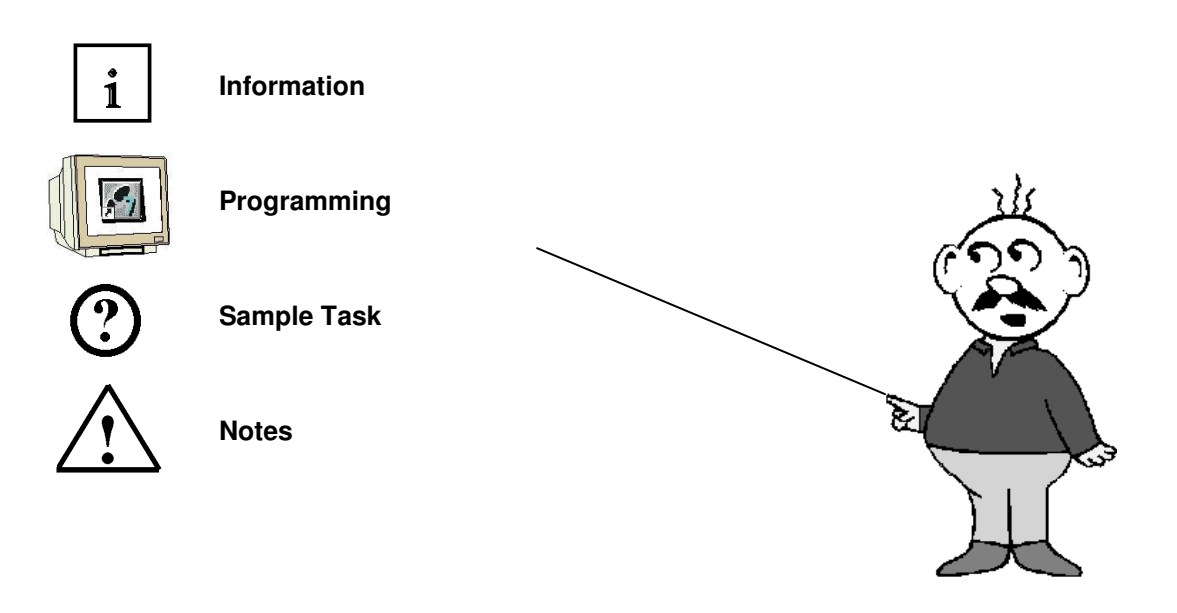

#### 1. PREFACE

Regarding its content, Module E07 is part of the training unit 'IT Communication with SIMATIC S7'.

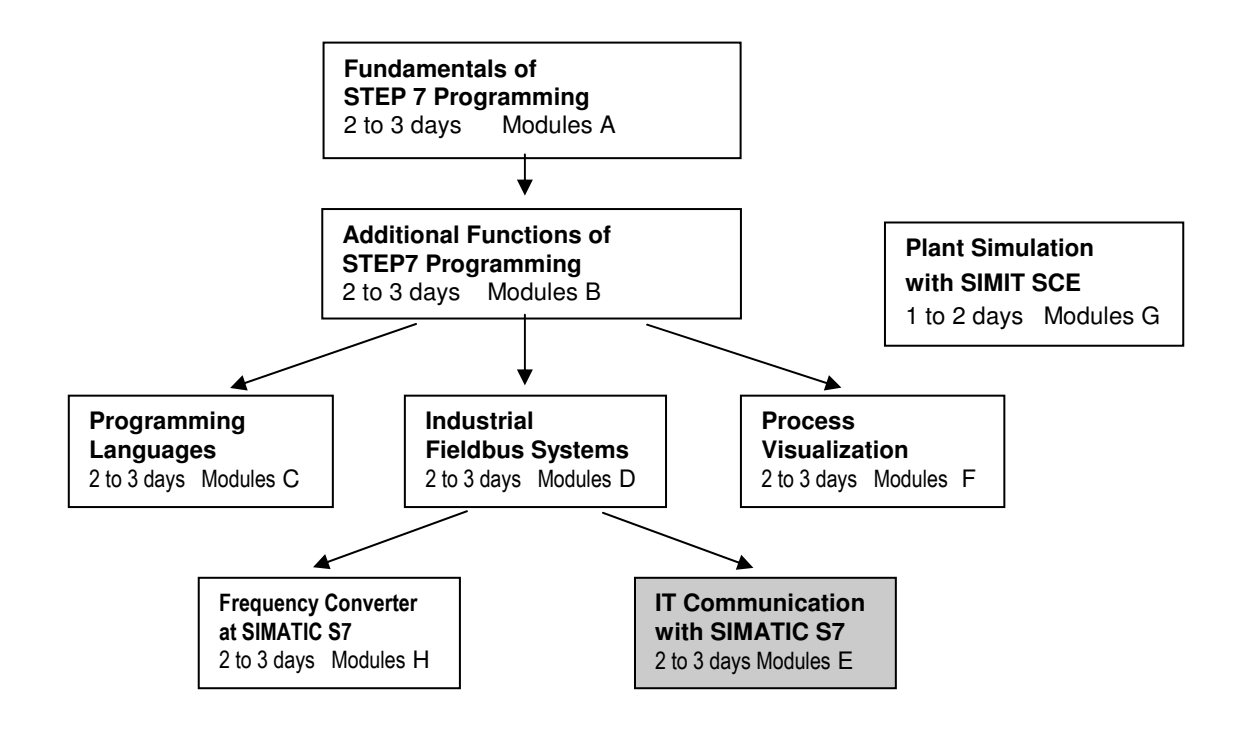

#### **Training Objective:**

In Module E07, the reader learns how, on the PROFINET, diagnoses can be performed targetoriented. A configuration consisting of the following is used: the CPU 315F-2 PN/DP as IO controller, the ET200S as IO device, and the switch SCALANCE X208 with diagnostic capability. Module E07 shows what to do in principle, providing a brief example.

#### **Preconditions:**

To successfully work through Module E07, the following knowledge is assumed:

- Experience in handling Windows
- Fundamentals of PLC programming with STEP 7 (for example, Module A3 'Startup' PLC Programming with STEP 7)
- Fundamentals of network technology (for example, Appendix V Fundamentals of Network Technology)
- Starting up PROFINET (for example, Module E 04 PROFINET with IO Controller CPU 315F-2PN/DP and IO Device ET200S)

| Pretace Notes Startop Diagnosis |
|---------------------------------|
|---------------------------------|

#### Hardware and software required

- PC, operating System Windows 2000 Professional staring with SP4/XP Professional starting with SP1/Server 2003 with 600MHz and 512RAM, free disk storage approx. 650 to 900 MB, MS Internet Explorer 6.0 and network card
- 2 Software STEP 7 V 5.4
- **3** PLC SIMATIC S7-300 with CPU 315F-2 PN/DP Sample configuration:
  - Power supply: PS 307 2A
  - CPU: CPU 315F-2 PN/DP
- 4 Distributed IO ET200S for PROFINET with 2 digital inputs and 4 digital outputs Sample configuration:
  - Interface module: IM 151-3 PN HIGH FEATURE
  - Power module: PM-E DC 24V...48V/AC24V...230V
  - Electronic module: 2DI Standard DC 24V
  - Electronic module: 4DO Standard DC 24V/0.5A
- 5 Industrial Ethernet Switch SCALANCE X208
- 6 Ethernet connection between PC, CPU 315F-2 PN/DP, Switch SCALANCE X208 and ET200S with IM 151-3 PN HIGH FEATURE

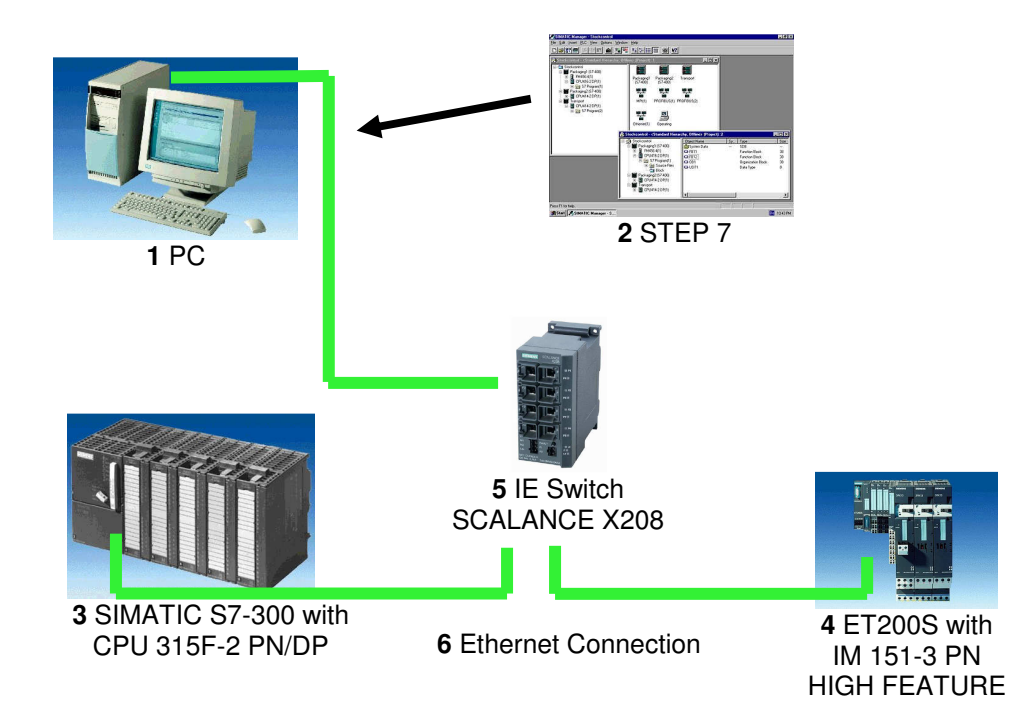

|   | Preface | Notes | StartUp | Diagnosis |  |
|---|---------|-------|---------|-----------|--|
| _ |         |       |         |           |  |

#### 2. NOTES ON USING THE CPU 315F-2 PN/DP

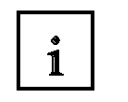

The CPU 315F-2 PN/DP is a CPU that is shipped with 2 integrated interfaces. The first interface is a combined MPI/PROFIBUS DP interface that can be used on the

PROFIBUS DP as master or slave for connecting distributed IO/field devices with very fast response timing.

In addition, the CPU can be programmed here by means of a MPI or PROFIBUS DP

- The second interface is an integrated PROFINET interface.
   It allows for using the CPU as PROFINET IO controller for operating distributed IO on the PROFINET. The CPU can be programmed by means of this interface also!
- Also, fail-safe IO devices can be used at both interfaces.

#### Notes:

- In Module E07, the CPU 315F-2 PN/DP is used on the PROFINET as IO controller.
- To operate this CPU requires a MMC!
- The addresses of the input and output modules can be parameterized at this CPU.

|   | Preface | Notes | StartUp | Diagnosis |
|---|---------|-------|---------|-----------|
| - |         |       |         |           |

#### 3. NOTES ON USING THE ET200S WITH THE IM 151-3 PN HF

1

The SIMATIC ET200S is a distributed IO device set up in a fine-modular configuration. It can be operated with different interface modules:

**IM 151-1 BASIC, IM 151-1 STANDARD and IM 151-1 FO STANDARD** for connecting a maximum of 63 IO modules (all types, except for PROFIsafe) to the PROFIBUS DP; as an alternative, bus connection with RS 485 Sub-D connector, or by means of an integrated fiber optic connection.

**IM 151-1 HIGH FEATURE** for connecting a maximum of 63 IO modules (all types, including clocked mode for PROFIsafe) to the PROFIBUS DP; bus connection with RS485 Sub-D connector

**IM 151-3 PN** for connecting a maximum of 63 IO modules (all types, including clocked mode for PROFIsafe) to PROFINET IO controllers; bus connection by means of RJ45 connector

**IM 151-3 PN HF (HIGH FEATURE)** for connecting a maximum of 63 IO modules (all types including clocked mode for PROFIsafe) to PROFINET IO controllers; bus connection by means of 2x RJ45 connector

**IM 151-7/F-CPU, IM 151-7/CPU or IM 151-7/CPU FO** for connecting a maximum of 63 IO modules (all types; PROFIsafe only with IM151-7/F CPU) to the PROFIBUS DP; as an alternative, bus connection with RS 485 Sub-D connector or by means of integrated fiber optic connection; with integrated CPU 314 of the SIMATIC S7-300 for preprocessing process data.

The following IO modules can be used:

Power modules for individually grouping load and encoder supply voltages, and their monitoring

Digital electronic modules for connecting digital sensors and actuators

Analog electronic modules for connecting analog sensors and actuators

Sensor module for connecting IQ Sense sensors

**Technology modules** Electronic modules with integrated technological functions; such as counting, positioning, data exchange, etc..

#### Frequency converter and motor starter modules

For training purposes, we now have an integrated system that can be used for teaching a number of technologies.

#### Notes:

- In Module E07, the interface module IM151-3 PN HF is used as PROFIBUS DP device.
- Operating the IM151-3 PB HF requires a MMC!

|   | Preface | Notes | StartUp | Diagnosis |  |
|---|---------|-------|---------|-----------|--|
| _ |         |       |         |           |  |

#### NOTES ON USING THE SCALANCE X208

i

4.

The SCALANCE X208 is an 8 port Managed Industrial Ethernet switch that can be used universally. The installation of these devices ranges from machine-related applications to networked subsystems. The configuration and remote diagnosis are integrated in SIMATIC STEP 7.

The devices are equipped with PROFINET diagnosis, SNMP access, integrated Web server, and automatic email send function for remote diagnosis and signaling via the network.

#### Technical data:

- Eight electrical ports for setting up electrical Industrial Ethernet line, star or ring structures
- The eight RJ45 sockets of the **SCALANCE X208** are designed industry-oriented with additional retaining collars
- Load separation through integrated switch functionality
- Redundant voltage supply
- Diagnosis on the device by means of LEDs (power, link status, data traffic)
- Remote diagnosis by means of alarm contact (alarm screen can be set with a button on location), PROFINET, SNMP and Web browser possible
- Automatic detection 10MBit/100MBit by means of auto-negotiation
- Use of uncrossed connection lines through integrated auto-crossover function of the ports
- Fast device replacement if there is a fault by using the optional memory medium C-PLUG (not included in the delivery scope)

#### Network Topology and Network Configuration:

With the SCALANCE X208, electrical networks can be set up in line, start or ring structures. When configuring networks, the following general requirements have to be noted:

 The length of the TP line between two switches SCALANCE X208: max. 100m with Industrial Ethernet line

max. 10m by means of patch technology with TP cord

#### **IP Address Assignment**

In the case of the Industrial Ethernet switch SCALANCE X208, the IP address can be assigned by using the DHCP (Dynamic Host Configuration Protocol). If no corresponding server should be available on the network, the IP address is assigned by means of an included software tool (Primary Setup Tool) or with SIMATIC STEP 7.

| Preface | Notes | StartUp | Diagnosis |   |
|---------|-------|---------|-----------|---|
| <br>    |       | _       |           | - |

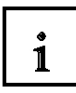

#### Startup and Diagnosis

PROFINET diagnosis alarms of SCALANCE X208 can be indicated with corresponding SIMATIC engineering tools, and processed in the controller.

Moreover, the Industrial Ethernet switch SCALANCE X208 can be integrated into a network management system by means of the standardized protocol SNMP (Simple Network Management Protocol).

If faults occur on the device, error messages (SNMP traps) can be sent to a network system, or as Email to a specified network manager.

The integrated Web server allows for the configuration and diagnosis settings with a standard browser. In addition, statistical information can be read out by means of the Web server.

The following information is indicated locally with LEDs:

- Power
- Port status
- Data traffic
- Signal contact

In addition, the Industrial Ethernet switch SCALANCE X2008 can be monitored by means of the potential-free signal contact.

#### Notes:

- In Module E07, the switch SCALANCE X208 is used on the PROFINET between a PC with STEP 7 as engineering tool, the CPU 315F-2 PN/DP as IO controller, and the ET200S as IO device.
- Startup and IP address assignment is performed with STEP 7 by means of PROFINET.

|  | • | - |
|--|---|---|
|  |   |   |

#### 5. STARTING UP THE SCALANCE X208 ON THE PROFINET

#### (WITH IOCONTROLLER CPU 315F-2 PN/DP/IO DEVICE ET200S)

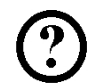

Below, a switch SCALANCE X208 is added to the configuration of a PROFINET network including the CPU 315F-2 PN/DP as IO controller, and the ET200S as IO device.

As the initial project, use the STEP 7 project 'ET200S\_PN' in Module E04 – 'PROFINET with IO Controller CPU 315F-2PN/DP and IO Device ET200S'.

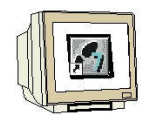

1. Insert -if available- the C-PLUG. The slot is located on the back of the device. To insert the plug, the screw down cover is removed. The C-PLUG is inserted into the slot provided for it, and the screw down cover has to be closed again correctly.

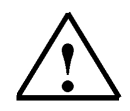

**Notes:** The C-PLUG is to be inserted or removed only in the off load state. If the C-PLUG is missing, it is signaled with the switch's diagnostic mechanisms (LEDs, PROFINET, SNMP, Web Based Management).

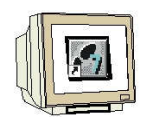

2. Connect the SCALANCE X208 to 24V direct current (current requirement 350mA). This can also be done redundantly from two voltage sources.

3. By means of the Ethernet, connect the SCALANCE X208 to the PC, the CPU 315F-2 PN/DP and the ET200S.

|   | Preface | Notes | Startup | Diagnosis |  |
|---|---------|-------|---------|-----------|--|
| _ |         |       |         |           |  |

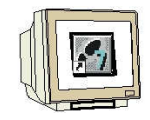

4. If it is desired, connect the signal contact.

The signal contact is connected using a 2pole insertable terminal block. The signal contact (relay contact) is a potential-free switch that is used for signaling error states through contact separation.

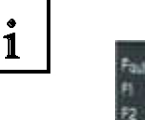

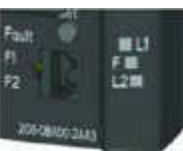

Signal contact SCALANCE X208

The following errors can be signaled with the signal contact:

- The loss of a link at a monitored port.
- The loss of one of the two redundant voltage sources.
- The C-PLUG is also monitored

Connecting and disconnecting a communication station on an unmonitored port does not generate an error message. The signal contact remains activated until the error is remedied, or until the current state is accepted with the button as the new specified condition. When the device is switched off, the signal contact is always activated (opened).

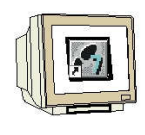

5. The message screen form that has been set can now be displayed and modified with the button. The following is required for this:

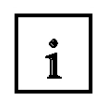

After pressing the button for approx. 3 seconds, the currently valid message screen form is displayed. The monitored ports blink with 5 Hz.

After the 3 seconds expired, the new message screen form is displayed. The blinking intervals decrease to 2.5 Hz. After another 3 seconds, the new message screen form is accepted and saved. The monitored ports are indicated with statically lit LEDs, until the button is released. As long as the LEDs are still blinking, the saving process can be canceled by releasing the switch. If an empty message screen form (no ports are monitored) is set or is to be set, LEDs are blinking respectively in turn with their neighbors.

When setting the message screen form, redundant voltage supply monitoring can also be set. Voltage supply monitoring will be activated only if both voltage sources are connected while saving the message screen form. If there should be a C-PLUG in the device at the time the button is pressed, this is saved also and monitored.

By pressing the button for a longer period of time (15 seconds), the device is reset to "factory default". This is indicated by all port LEDs blinking (green). While this happens, the device must not be switched off.

|  | Preface | Notes | Startup | Diagnosis |  |
|--|---------|-------|---------|-----------|--|
|--|---------|-------|---------|-----------|--|

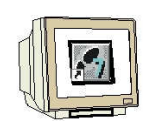

6. Open the hardware configuration in your project '**ET200S\_PN**' from Module E 04 – 'PROFINET with IO Controller CPU 315F-2PN/DP and IO-Device ET200S'. ( $\rightarrow$  SIMATIC Manager  $\rightarrow$  File  $\rightarrow$  Open  $\rightarrow$  ET200S\_PN  $\rightarrow$  Hardware)

| SIMATIC Manager - ET2005_Pl                                                               | N                  |                             | _ 🗆 ×                 |
|-------------------------------------------------------------------------------------------|--------------------|-----------------------------|-----------------------|
| Datei Bearbeiten Einfügen Zielsys                                                         | tem Ansicht Extr   | as Fenster Hilfe            |                       |
| 🗅 🥔 🔡 🛲   X 🖻 🛍                                                                           | 👛 🤤 💁 º            | ը 🔛 🏥 🏢 🔁 🛛 < Kein Filter > | - V 🐮 📾 🚟             |
| ET2005_PN D:\0_57_Projek                                                                  | te\ET2005_P        |                             |                       |
| ET2005_PN<br>SIMATIC 300(1)<br>CPU 315F-2 PN/DP<br>S7-Programm(1)<br>Quellen<br>Bausteine | <b>Fu Hardware</b> | CPU 315F-2 PN/DP            |                       |
| -<br>)rücken Sie F1, um Hilfe zu erhalten.                                                |                    | TCP/IP -> I                 | ntel(R) PRO/100 VE Ne |

7. Using Drag&Drop, drag the switch 'SCALANCE X208' to the 'PROFINETIO System'. ( $\rightarrow$  PROFINET IO  $\rightarrow$  General  $\rightarrow$  SCALANCE X-200 Switches  $\rightarrow$  SCALANCE X208)

| 🔣 HW Konfig                        | - [SIMATIC 300(1) (Kor   | figuration)   | ET2005_       | PN]          |                 |               |                                    | _ 🗆 ×             |
|------------------------------------|--------------------------|---------------|---------------|--------------|-----------------|---------------|------------------------------------|-------------------|
| DI Station B                       | earbeiten Einfügen Ziels | ystem Ansicht | Extras        | Fenster Hilf | e               |               |                                    | _ 8 ×             |
| 🗋 🗅 😂 🐂                            | • 5:16   B C             | 🏜 🏜   [       | 0 📼   🖁       | 1 N?         |                 |               |                                    |                   |
|                                    | 1                        |               |               |              |                 |               | 1                                  |                   |
|                                    | PS 307 .                 | E             | thernet(1): I | PROFINET-IO  | -System (100)   | 1.5-          | Suchen:                            | mt mi             |
| 2                                  | CPU 31                   |               |               |              |                 |               | Profit Standard                    | •                 |
| x2<br>3<br>4<br>5<br>c<br>↓<br>(1) | PW-10                    |               |               |              |                 | erssen gecken |                                    | es<br>T<br>)<br>) |
| Steckplatz                         | Baugruppe                | Bestellnum    | E-Adres       | A-Adresse    | Diagnoseadresse | Kommentar     |                                    |                   |
| <u>0</u>                           | IN151-JPNHF              | 6ES7 151-38A  |               |              | 2044*           | <b></b>       | Weitere FELDGERATE                 |                   |
| 1                                  | PM-E DC24/48V/ AC:       | 6ES7138-4CB   |               | -            | 2043*           |               | SIMATIC 300                        |                   |
| 2                                  |                          | 6ES7131-4BBI  | 0.00.1        | 00.00        |                 |               |                                    |                   |
| 3                                  | 4DU DC24V70,5A ST        | 6ES7 132-4BD  | 2             | 0.00.3       |                 |               | SIMATIC PC Pased Control 200/40    | 0                 |
| 4                                  |                          |               |               | -            | 2               | <u> </u>      | I SIMATIC PC Station               |                   |
| 5                                  |                          |               |               | -            |                 |               |                                    |                   |
| <u>b</u>                           |                          |               |               | -            |                 |               |                                    |                   |
| 1                                  |                          |               |               | -            | 2               |               |                                    |                   |
| 8                                  |                          |               | 4             | 4            | 2               |               |                                    |                   |
| 3                                  |                          |               | 1             | -            | 8               |               |                                    |                   |
| 10                                 |                          |               |               | -            | 2               |               |                                    |                   |
| 11                                 |                          |               | -             | -            |                 |               | IGGK5 208-0BA00-2AA3               | £_                |
| 12                                 |                          |               | -             | -            |                 | -             | 8 Port Switch (8 x B.145)          |                   |
| 13                                 |                          |               |               | 1            |                 | <u> </u>      | GSDML-V2.0-Siemens-002A-SCALANCE > | <2001             |
| Drücken Sie Et                     | um Hilfe zu erhalten     |               |               |              |                 |               | III III                            | länd              |

|   | Preface | Notes | Startup | Diagnosis |  |
|---|---------|-------|---------|-----------|--|
| - |         |       |         |           |  |
| _ |         |       |         |           |  |

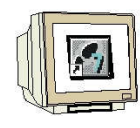

8. A double click on the 'SCALANCE X208' opens its properties. ( $\rightarrow$  SCALANCE X208)

| HW Konfig              | - <mark>[SIMATIC 300(1) (Konfig</mark><br>earbeiten Einfügen Zielsvsl | juration) ET2005_PN]<br>tem Ansicht Extras Fenster H | ife            |        |             |       |                                                                                        | ×                                                                                                    |
|------------------------|-----------------------------------------------------------------------|------------------------------------------------------|----------------|--------|-------------|-------|----------------------------------------------------------------------------------------|----------------------------------------------------------------------------------------------------|
|                        | • • • • • • • • • • • • • • • • • • •                                 | 🕯 🎕 🗈 😫 🕅                                            |                |        |             |       |                                                                                        | annatannia anna                                                                                                    |
| 2<br>1<br>2            | PS 307 ( ▲                                                            | Ethernet(1): PROFINET-I                              | D-System (100) |        | 9.<br>1     | s s   | uchen:                                                                                 | <br>                                                                                                    |
| X2<br>3<br>4<br>5<br>c | SCALANCE ×208                                                         |                                                      | (1) IM151-3    | 000000 |             |       |                                                                                        | 200 Switches<br>:: X202-2 IRT<br>:: X204 IRT<br>:: X204-2<br>: X204-2<br>:: X206-1<br>:: X206-1<br>:: X208<br>:: X208<br>:: X208 PR0 |
| Steckplatz             | Baugruppe                                                             | Bestellnummer                                        | E-Adresse      | A-Ad   | D K<br>2043 |       | Weitere FELDGER                                                                        | ÄΤΕ                                                                                                    |
| 1                      | R/45 Port                                                             |                                                      |                |        | 2041        |       | SIMATIC 300                                                                            |                                                                                                    |
| 2                      | RJ45 Fort                                                             |                                                      |                |        | 2040        |       | E 📓 SIMATIC 400                                                                        |                                                                                                    |
| 3                      | RJ45 Fort                                                             |                                                      |                |        | 2039        | E     | 🗄 🛄 SIMATIC HMI Station                                                                |                                                                                                    |
| 4                      | RJ45 Fort                                                             |                                                      |                |        | 2038        | E     | 🗄 🎆 SIMATIC PC Based Co                                                                | ntrol 300/400                                                                                                    |
| 5                      | RJ45 Port                                                             |                                                      |                |        | 2037        | E     | 🗄 🖳 SIMATIC PC Station                                                                 |                                                                                                    |
| 6                      | RI45 Port                                                             |                                                      |                |        | 2036        |       |                                                                                        |                                                                                                    |
| 7                      | RI45 Port                                                             |                                                      |                |        | 2035        |       |                                                                                        |                                                                                                    |
| 8                      | RI45 Fort                                                             |                                                      |                |        | 2034        |       |                                                                                        |                                                                                                    |
| 9 <b>9</b> -           |                                                                       |                                                      |                |        |             | 08090 | GK5 208-0BA00-2AA3<br>IEMENS<br>I Port Switch (8 x RJ45)<br>ISDML-V2.0-Siemens-002A-S( |                                                                                                    |
| ,<br>Einfügen möglich  | 1                                                                     |                                                      |                |        |             |       |                                                                                        | Änd                                                                                                    |

|   | Preface | Notes | Startup | Diagnosis |  |
|---|---------|-------|---------|-----------|--|
| - |         |       |         |           |  |

#### Automation and Drives - SCE

### SIEMENS

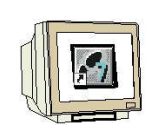

9. To each IO device, a device name <<'Gerätename'>> that is unique within the PROFINET IO systems has to be assigned, and an IP address on the 'Ethernet'. ( $\rightarrow$  Device name: SCALANCE X208  $\rightarrow$  Ethernet)

| genschaften - SCAL    | ANCE X208                 |                          | <u>[</u> ] |
|-----------------------|---------------------------|--------------------------|------------|
| Allgemein   10-Zyklus | Management ]              |                          |            |
| Kurzbezeichnung:      | SCALANCE X208             |                          |            |
|                       | 8 Port Switch (8 x RJ45)  |                          | *          |
| Bestell-Nr:           | 6GK5 208-0BA00-2AA3       |                          |            |
| Familie:              | SCALANCE X-200 Switch     | ies                      |            |
| Gerätename:           | SCALANCE ×208             |                          |            |
| Teilnehmer / PN-10    | Ausgabestand andern.      |                          |            |
| Gerätenummer:         | 2                         | PROFINET-IO-System (100) |            |
| IP-Adresse:           | 192.168.1.12              | Ethernet                 |            |
| ✓ IP-Adresse duro     | ch 10-Controller zuweisen |                          |            |
|                       |                           |                          |            |
| Kommerikai.           |                           |                          |            |
|                       |                           |                          | *          |
| 5<br>                 |                           |                          |            |
| OK                    |                           | Abbreche                 | n Hilfe    |

10. After you assigned the '**IP Address**', accept it with '**OK**'. ( $\rightarrow$  IP address: 192.168.1.12  $\rightarrow$  OK  $\rightarrow$  OK)

|                                        | 8 Port Switch (8 x RJ4 | 5)             |                |               |
|----------------------------------------|------------------------|----------------|----------------|---------------|
| genschaften - El                       | thernet Schnittstelle  | SCALANCE-X208  |                |               |
| Allgemein Para                         | ameter                 |                |                |               |
|                                        |                        |                |                |               |
|                                        |                        |                |                |               |
|                                        |                        |                |                |               |
| IP.Adronec                             | IDDER OF BUILD         | Netzübergang – |                |               |
| Subnetzmaske:                          | 255.255,255.0          | C Keinen Route | er verwenden   |               |
|                                        | Constant and a second  | Router verwe   | nden           |               |
|                                        |                        | Adresse: 1     | 92.168.1.1     |               |
| C. Franker                             |                        | 1              |                |               |
| Subnetz:                               | tzt                    | 9 <del>.</del> | Ne             | u             |
| Subnetz:<br>nicht verne<br>Ethernet(1) | tzt                    |                | Ne             | u             |
| Subnetz:<br>nicht verne<br>Ethemet(1)  | tzt                    | 2              | Eigensc        | haften        |
| Subnetz:<br>nicht verne<br>Ethermet(1) | tzt                    | 3 <u>5</u>     | Eigense<br>Lös | u.,<br>haften |
| Subnetz:<br>nicht verne<br>Ethemet(1)  | tzt                    | 3 <u>.</u>     | Eigensc<br>Lös | u<br>haften   |

|   | Preface | Notes | Startup | Diagnosis |
|---|---------|-------|---------|-----------|
| _ |         |       |         |           |

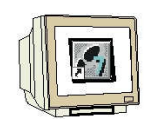

11. By double clicking on '**SCALANCE X208**', the parameters for the switch can be set that are valid for all ports. ( $\rightarrow$  SCALANCE X208  $\rightarrow$  OK)

| IW Konfig - [SIMATIC 300(1) (Konfig<br>Station Bearbeiten Einführen Zielsyst | uration) ET2005<br>tem Ansicht Extras | _PN]<br>Fenster Hilfe         |                                                                                                    |          | <u>_ </u> _        |
|------------------------------------------------------------------------------|---------------------------------------|-------------------------------|----------------------------------------------------------------------------------------------------|----------|--------------------|
|                                                                              | ân ân 👔 🖽 🦻                           | ₩                             |                                                                                                    |          |                    |
| ⊇(0) UR<br>1 PS 307 . ▲ Ether                                                | net(1): PROFINET-IO-S                 | System (100)                  | ▲ Suchen:                                                                                                    |          | : <u> </u><br>     |
| 2 CPU 31<br>X1 MRI/DF<br>X2 PW-10                                            | Eigensch                              | aften - SCALANCE-X208         |                                                                                                    |          |                    |
| 3(2) Si<br>4                                                                 |                                       |                               | Weit                                                                                                    |          | _                  |
|                                                                              |                                       | Parameter<br>                 |                                                                                                    |          |                    |
|                                                                              |                                       | ⊢≝ redundante Stromversorgung | nicht überwacht                                                                                                    |          |                    |
|                                                                              |                                       | -E C-PLUG Fehler              | nicht überwacht<br>Siefluss zuf Alexmeinstellus -                                                                                                    |          |                    |
|                                                                              |                                       |                               |                                                                                                    |          |                    |
| (2) SCALANCE-X208<br>eckplatz                                                | Beste                                 |                               |                                                                                                    |          |                    |
| SCALANCE X208                                                                | GGK5                                  |                               |                                                                                                    |          |                    |
| EM5 Bod                                                                      |                                       |                               |                                                                                                    |          |                    |
| B/45 Port                                                                    |                                       |                               |                                                                                                    |          |                    |
| R.145 Port                                                                   |                                       |                               |                                                                                                    |          |                    |
| RI45 Port                                                                    |                                       |                               |                                                                                                    |          |                    |
|                                                                              |                                       |                               |                                                                                                    |          |                    |
| RI45 Port                                                                    |                                       |                               |                                                                                                    |          |                    |
| RI45 Port                                                                    |                                       |                               |                                                                                                    |          |                    |
| R145 Part<br>R145 Part<br>R145 Part<br>R145 Part                             |                                       |                               |                                                                                                    |          |                    |
| R145 Port<br>R145 Port<br>R145 Port<br>R145 Port                             |                                       |                               | At                                                                                                    | brechen  | Hilfe              |
| R145 Port<br>R145 Port<br>R145 Port<br>R145 Port                             |                                       |                               | At Internet and Internet and In | obrechen | Hilfe<br>×200- ⊊ I |

### i

#### Switch parameters that are valid for all ports:

#### Redundant power supply

**Not monitored** - No alarm is generated if one of the two voltage sources fails. **Monitored** - An alarm is generated if one of the two voltage sources fails.

#### **C-PLUG**

**Not monitored** - The C-PLUG is not monitored **Monitored** - If there is an error, an alarm On C-PLUG is generated

#### Influence when pressing the button is configured

No influence on the alarm setting - The ports to be monitored are set not by pressing the button but by being set in HWConfig

**Influence on the alarm setting** - The ports to be monitored are already set on the device (for example, by pressing the button, WEB interface, etc.)

|  |  | Preface | Notes | Startup | Diagnosis |
|--|--|---------|-------|---------|-----------|
|--|--|---------|-------|---------|-----------|

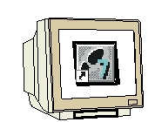

12. By double clicking on '**RJ45 Port**', the parameters for the individual ports can be set. ( $\rightarrow$  RJ45 Port $\rightarrow$  OK)

| HW Konfig - [SIMATIC 300(1) (Konfigur<br>Station Bearbeiten Einfügen Zielsystem | ation)ET2005_PN]<br>Ansicht Extras Fenster Hilfe                     |                                                                                                    | X                          |
|---------------------------------------------------------------------------------|----------------------------------------------------------------------|----------------------------------------------------------------------------------------------------|----------------------------|
|                                                                                 | a 🛍 🖪 🗖 😫 👷                                                          |                                                                                                    |                            |
|                                                                                 | (1): PROFINET+IO-System (100)<br>Eigenschaften - RJ4S Port - (R-/51) | Suchen:                                                                                                    | <u>ntai</u><br><u>Ntai</u> |
|                                                                                 | Allgemein Adressen Parameter                                         | Wert<br>keine<br>keine Überwachung der Übertragungsrate<br>keine Überwachung<br>keine Überwachung<br>Linkdown erzeugt kommenden Alarm |                            |
|                                                                                 | Best<br>SGX:                                                         |                                                                                                    |                            |
|                                                                                 | <u> </u>                                                             | Abbrechen<br>8 Port Switch (8 x RJ45)<br>GSDML-V2.0-Siemens-0024-SCALANCE_                                                            | Hilfe                      |
| )<br>Drücken Sie F1, um Hilfe zu erhalten.                                      |                                                                      | p                                                                                                    | Änd                        |

### 1

#### Parameters for the individual ports:

#### Alarm generation

None - No alarm is generated

**Setpoint by means of configuring** - The alarm setting is entered explicitly for each port **Setpoint when entering data traffic** - The link status of the corresponding port is stored when the device transitions to data exchange with the PROFINET IO controller.

#### Link status

**No monitoring** - Monitoring deactivated **Link down generates a coming alarm** - An alarm is generated if an existing link is removed.

|  |  | Preface | Notes | Startup | Diagnosis |
|--|--|---------|-------|---------|-----------|
|--|--|---------|-------|---------|-----------|

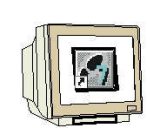

13. Now, the IO device has to be assigned a name <<'Gerätename vergeben'>> after it was highlighted. ( $\rightarrow$  SCALANCE X208  $\rightarrow$  Target system  $\rightarrow$  Ethernet  $\rightarrow$  Assign device name)

| 0 😂 🔓          | earbeiten Einfügen<br>🖩 🙀   🚭    🖻 | Zielsystem Ansicht Extras Fenste<br>Laden in Baugruppe<br>Laden in PG   | r Hilfe<br>Ctrl+L        |         |               |                                                                                |                                                                               | <u>_8 ×</u> |
|----------------|------------------------------------|-------------------------------------------------------------------------|--------------------------|---------|---------------|--------------------------------------------------------------------------------|-------------------------------------------------------------------------------|-------------|
| Ethernet(1): F | ROFINET-IO-System                  | Baugruppen-Identifikation laden<br>Baugruppen-Identifikation laden in f |                          |         |               | Suchen:                                                                        |                                                                               |             |
|                |                                    | Gestörte Baugruppen                                                     |                          |         |               | Profit: SI                                                                     | tandard                                                                       | •           |
|                |                                    | Baugruppenzustand<br>Betriebszustand<br>Urlöschen<br>Uhrzeit stellen    | <b>Ctrl+D</b><br>(Ctrl+I |         |               | <ul> <li>● 帯 PRC</li> <li>● 帯 PRC</li> <li>● 帯 PRC</li> <li>● 帯 PRC</li> </ul> | DFIBUS-DP<br>DFIBUS-PA<br>DFINET IO<br>General<br>DI SCALANICE X 200 Suitches |             |
|                |                                    | Beobachten/Steuern                                                      |                          |         |               |                                                                                | SCALANCE X-200 Switches                                                       |             |
| 12) SCALA      | (1) IM151-3                        | Gerätenamen auf Memory Card spe                                         | ichern                   |         |               |                                                                                | SCALANCE X204 IR I                                                            |             |
|                |                                    | Ethernet                                                                | •                        | Etherne | et-Teilnehmer | bearbeiten                                                                     | SCALANCE X204-2 LD                                                            |             |
| -              |                                    | PROFIBUS                                                                | •                        | Geräter | namen überpi  | rüfen                                                                          | SCALANCE X206-1 LD                                                            |             |
| •              |                                    | Servicedaten speichern                                                  |                          | Geräter | namen vergel  | ben                                                                            | SCALANCE X208 PRO                                                             |             |
| (2)            | SCALANCE-X208                      |                                                                         |                          |         |               |                                                                                | I/O<br>Netzübergang                                                           |             |
| Steckplatz     | 🛛 🚺 Baugruppe                      | Bestellnummer                                                           | E-Adresse                | A-Ad    | D K           | 🗉 🖻 🛄                                                                          | Sensors                                                                       |             |
| 0              | 5CALANCE X2                        | 16 6GK 5,208-0BA00-3AA3                                                 |                          |         | 2042          |                                                                                | Weitere FELDGERATE                                                            |             |
| 1              | RI45 Part                          |                                                                         | <i>a</i>                 |         | 2041          | I III SIM                                                                      | ATIC 300                                                                      |             |
| 2              | RI45 Port                          |                                                                         | 1                        |         | 2040          | SIM.                                                                           | ATIC 400                                                                      |             |
| 3              | RI45 Port                          |                                                                         | 8                        |         | 2039          |                                                                                | ATIC HMI Station                                                              |             |
| 4              | RI45 Port                          | 8                                                                       | 12.                      |         | 2038          |                                                                                | ATTC PC Based Control 300/400                                                 |             |
| 5              | RI45 Port                          |                                                                         |                          | -       | 2037          |                                                                                | ATTURUStation                                                                 |             |
| 6              | KI45 Fort                          |                                                                         |                          |         | 2038          |                                                                                |                                                                               |             |
| 1              | RI45 Fort                          |                                                                         |                          |         | 2035          |                                                                                |                                                                               |             |
|                |                                    |                                                                         |                          |         | 122201        | 6GK5 208-0                                                                     | 8600-2663                                                                     | - E/        |

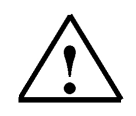

**Note:** A precondition for this is that the PG/PC interface is set to TCP/IP and the PC's network card is configured correctly; for example: IP address 192.168.1.99, subnet 255.255.255.0 and router address 192.168.1.1. (refer to Module E02!)

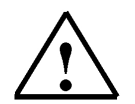

**Note:** Make sure that your programming device is connected to the switch SCALANCE X208 by means of the Ethernet!

| Preface | Notes | Startup | Diagnosis |
|---------|-------|---------|-----------|
|         |       |         |           |
|         |       |         |           |

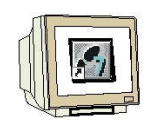

14. Now we have to select the switch 'SCALANCE X208' in order to assign the name <<'Name zuweisen'>>. The new device name is then displayed in the area for Existing Devices 'Vorhandene Geräte'. Then, close <<'Schließen'>> the dialog box. ( $\rightarrow$ SCALANCE X208  $\rightarrow$  Assign name  $\rightarrow$  Close)

| n vergeben          |                                                                   |                                     |                                                                                                    |                                                           |
|---------------------|-------------------------------------------------------------------|-------------------------------------|----------------------------------------------------------------------------------------------------|-----------------------------------------------------------|
| SCALANCE            | ×208 💌                                                            | Gerätetyp: SCALANCE                 | ×                                                                                                    |                                                           |
| aerate:<br>-Adresse | Gerätetyp                                                         | Gerätename                          | Name zuweisen                                                                                                    | 1                                                         |
| 106-99-04-DE        | SLALANLE X-20<br>ET 200S                                          | U SWELL SLALANLEX208<br>IM151-3PNHF | Teilnehmer-Blinktes<br>Dauer (Sekunden):<br>Blinken ein                                                                                                    | t<br>3<br>Blinken aus                                     |
|                     |                                                                   |                                     |                                                                                                    |                                                           |
|                     | SCALANCE<br>Seräte:<br>-Adresse<br>0-06-97-F0-1A<br>0-06-99-04-DE | SCALANCEX208                        | SCALANCEX208 Gerätetyp: SCALANCE<br>Seräte:<br>Adresse Gerätetyp Gerätename<br>DOG-97-F0-1A SCALANCE X-200 Swi SCALANCEX208<br>0-06-99-04-DE ET 200S IM151-3PNHF | SCALANCEX208     Gerätetyp:     SCALANCE X-       Seräte: |

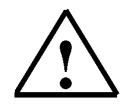

**Note:** If several IO devices are on the network, the device can be identified with the imprinted MAC address.

|   | Preface | Notes | Startup | Diagnosis |  |
|---|---------|-------|---------|-----------|--|
| _ |         |       |         |           |  |

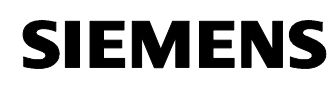

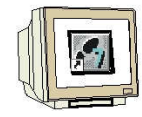

15. Now, after again highlighting the switch, it has to be assigned the Ethernet address ( $\rightarrow$  SCALANCE X208  $\rightarrow$  Target system  $\rightarrow$  Ethernet  $\rightarrow$  Edit Ethernet station)

|               | <b>R</b>  &   B                                                            | Laden in Baugruppe<br>Laden in PG                                                          | Ctrl+L           |        |                              |                                  |
|---------------|----------------------------------------------------------------------------|--------------------------------------------------------------------------------------------|------------------|--------|------------------------------|----------------------------------|
| nernet(1): PF | ROFINET-10-System (                                                        | Baugruppen-Identifikation laden<br>Baugruppen-Identifikation laden ir                      | .PG,             |        |                              | Suchen                           |
| 2010 (2011)   |                                                                            | Gestörte Baugruppen                                                                        |                  |        |                              | Profit Standard                  |
|               |                                                                            | Baugruppenzustand<br>Betriebszustand<br>Urlöschen<br>Uhrzeit stellen<br>Beobachten/Steuern | Ctrl+D<br>Ctrl+I |        |                              |                                  |
| (2) SCALAN    | L ➡(1) M151-3                                                              | Firmware aktualisieren                                                                     |                  |        |                              | SCALANCE X204 IRT                |
|               |                                                                            | Gerätenamen auf Memory Card sp                                                             | eichern          |        |                              |                                  |
|               |                                                                            | Ethernet                                                                                   | •                | Ethern | et-Teilnehn                  | mer bearbeiten                   |
|               |                                                                            | PROFIBUS                                                                                   | ,                | Geräte | namen übe                    | erprüfen SCALANCE X206-1 LD      |
|               |                                                                            | Servicedaten speichern                                                                     | -                | Gerace | namen ven                    | SCALANCE X208 PRO                |
| (2)           | SCALANCE-X208                                                              |                                                                                            |                  |        |                              | 🛛 💼 🧰 1/0<br>🕀 🧰 Netzübergang    |
| eckplatz      | Baugruppe                                                                  | Bestellnummer                                                                              | E-Adresse        | A-Ad   | D K.                         | 🗈 🧰 Sensors                      |
|               | 📑 SCALANCE X20                                                             | 8 6GK5208-08400-3443                                                                       |                  |        | 2042                         | Weitere FELDGERATE               |
|               | R.145 Part                                                                 |                                                                                            |                  |        | 2041                         | I SIMATIC 300                    |
|               | FU45 Fort                                                                  |                                                                                            |                  |        | 20140                        | SIMATIC 400                      |
|               | DUED-1                                                                     |                                                                                            |                  |        | 2035                         | SIMATIC PC Based Control 300/400 |
|               | RI45 Port                                                                  |                                                                                            |                  |        | 2000                         |                                  |
| 5             | R.145 Part<br>R.145 Part<br>B.145 Part                                     |                                                                                            | 1                |        | 2032                         | 🔲 🗊 🖳 SIMATIC PC Station         |
|               | R.145 Port<br>R.145 Port<br>R.145 Port<br>R.145 Port                       |                                                                                            |                  |        | 2037                         | ■ SIMATIC PC Station             |
|               | R/45 Port<br>R/45 Port<br>R/45 Port<br>R/45 Port<br>B/45 Port              |                                                                                            |                  |        | 2037<br>2036<br>2035         | BIMATIC PC Station               |
|               | R145 Part<br>R145 Part<br>R145 Part<br>R145 Part<br>R145 Part<br>R145 Part |                                                                                            |                  |        | 2037<br>2036<br>2035<br>2034 | SIMATIC PC Station               |

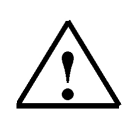

**Note:** A precondition for this is that the PG/PC interface is set to TCP/IP and the PC's network card is configured correctly; for example, IP address 192.168.1.99, subnet 255.255.255.0 and router address 192.168.1.1. (refer to Module E02!)

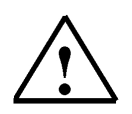

**Note:** Make sure that your programming device is connected to the switch SCALANCE X208 by means of the Ethernet!

| Preface | Notes | Startup | Diagnosis |  |
|---------|-------|---------|-----------|--|
|         |       |         |           |  |

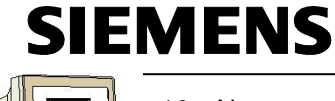

16. Now, search the network for all available devices. ( $\rightarrow$  Search)

| thernet Teilnehmer                                           |             |                 |                 |
|--------------------------------------------------------------|-------------|-----------------|-----------------|
|                                                              |             | Online erreicht | oare Teilnehmer |
| IAC-Adresse:                                                 |             | Durchsuche      | n               |
| <sup>5.</sup> Konfiguration einstelle                        | n           |                 |                 |
| IP-Parameter verwer                                          | iden        |                 |                 |
|                                                              |             | Netzübergan     | )               |
| IP-Adresse:                                                  |             | 🕫 Keinen R      | outer verwenden |
| Subnetmaske:                                                 |             | C Router ve     | awenden         |
|                                                              |             | Adresse:        |                 |
| Client-ID:     IP-Konfiguration zuwe                         | isen        |                 | (veratename     |
|                                                              |             |                 |                 |
| erätename vergeben                                           |             |                 |                 |
| ierätename vergeben –<br>Gerätename:                         | [           |                 | Name zuweisen   |
| erätename vergeben –<br>Gerätename:<br>ücksetzen auf Werksei | nstellungen |                 | Name zuweisen   |
| erätename vergeben –<br>Gerätename:<br>ücksetzen auf Werksei | nstellungen |                 | Name zuweisen   |

17. Then, select your switch 'SCALANCE X208' with a double click. ( $\rightarrow$  SCALANCE X208)

| the second second second second second second second second second second second second second second second se |   | MAC-Adresse       | Gerätetyp | Gerätename   | Subnetzma. |
|----------------------------------------------------------------------------------------------------|---|-------------------|-----------|--------------|------------|
|                                                                                                    |   | 08-00-06-99-04-DE | IM151-3   | IM151-3PNHF  | 255.255.25 |
| Anhalten                                                                                                    | 2 | 08-00-06-97-F0-1A | INC       | SCALANCEX208 | 255.255.25 |
|                                                                                                    |   | U8-UU-U6-68-A2-F6 | \$7-300   | PN-IU        | 255.255.25 |
|                                                                                                    |   |                   |           |              |            |
| Blinken                                                                                                    | j |                   |           |              |            |

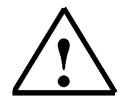

**Note:** If several IO devices are on the network, the device can be identified with the imprinted MAC address, or the device name previously assigned.

| Preface | Notes | Startup | Diagnosis |  |
|---------|-------|---------|-----------|--|
|         |       |         |           |  |

#### Automation and Drives - SCE

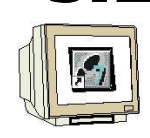

Status: 02/2008

18. Now enter the '**IP** address', assign the 'subnet screen form' and specify the address of a router that is possibly be used. With 'Assign IP configuration', write your settings to the target device and 'Close' the dialog. ( $\rightarrow$  IP address: 192.168.1.12  $\rightarrow$  Subnet screen form: 255.255.255.0  $\rightarrow$  Use router  $\rightarrow$ 192.168.1.1  $\rightarrow$  Assign IP configuration  $\rightarrow$  Close)

| and the second second sec |                   |                |                  |
|----------------------------------------------------------------------------------------------------|-------------------|----------------|------------------|
|                                                                                                    |                   | Online erreich | bare Teilnehmer  |
| AC-Adresse:                                                                                                    | 08-00-06-97-F0-1A | Durchsuch      | en               |
| -Konfiguration einst                                                                                                    | ellen             |                |                  |
| P-Parameter ver                                                                                                    | wenden            |                |                  |
| -                                                                                                    |                   | Netzübergan    | ig:              |
| IP-Adresse:                                                                                                    | 192.168.1.12      | C Keinen F     | louter verwenden |
| Subnetmaske:                                                                                                    | 255.255.255.0     | Router v       | erwenden         |
|                                                                                                    |                   | Adresse:       | 192.168.1.1      |
| IP-Konfiguration zu                                                                                                    | uweisen           |                |                  |
| erätename vergebe                                                                                                    | n                 |                |                  |
| Gerätename:                                                                                                    | SCALANCEX208      |                | Name zuweisen    |
|                                                                                                    | - 10 - 10         |                |                  |
| ücksetzen auf Werl                                                                                                    | kseinstellungen   |                |                  |
| Gerätename:                                                                                                    | SCALANCEX208      |                | Name zuweisen    |

|        | Preface               | Notes      | Startup | Diagnosis |   |
|--------|-----------------------|------------|---------|-----------|---|
| –<br>T | I A Training Document | Page 21 of | 37      | Module E0 | 7 |

Diagnosis on the PROFINET with CPU 315F-2 PN/DP, Switch SCALANCE X208 and ET 200S

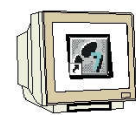

19. Now, by clicking on  $\frac{1}{100}$ , the configuration table is saved and converted; and after clicking on  $\frac{1}{100}$ , it is loaded to the PLC. ( $\rightarrow$  ) ( $\rightarrow$  ) ( $\rightarrow$  )

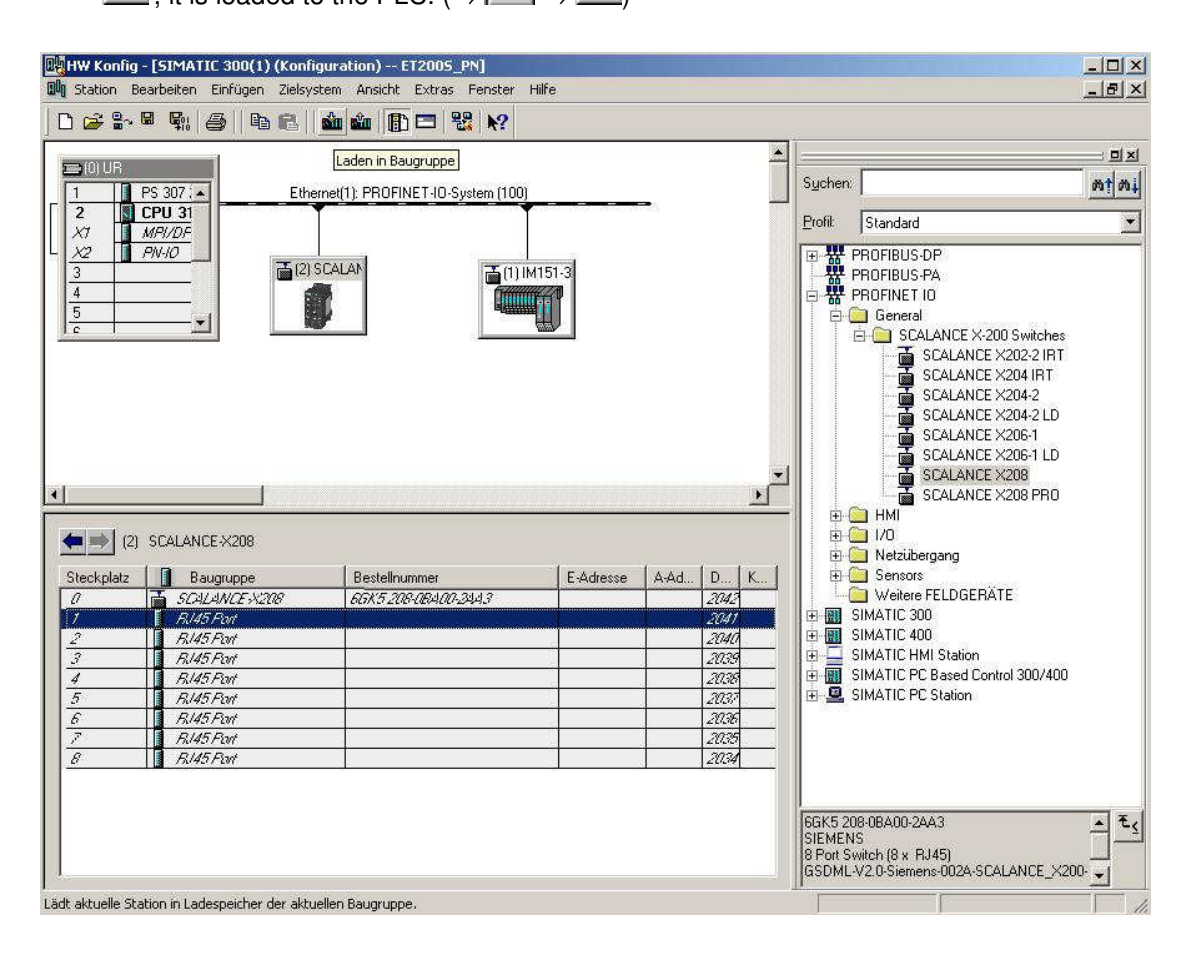

|   | Preface | Notes | Startup | Diagnosis |  |
|---|---------|-------|---------|-----------|--|
| _ |         |       |         |           |  |

#### 6. DIAGNOSTIC FUNCTIONS OF THE SCALANCE X208

#### 6.1. DIAGNOSTIC INDICATIONS OF THE SCALANCE X208

| ٠ |
|---|
| 1 |

#### Fault Indication (red LED)

| State           | Description                                                         |
|-----------------|---------------------------------------------------------------------|
| Illuminated red | The SCALANCE X208 detected an error. At the same time, the signal   |
|                 | contact opens. The following errors are recognized:                 |
|                 | 1. Link down event at a monitored port                              |
|                 | 2. One of the two redundant voltage supplies failed                 |
|                 | 3. C-PLUG                                                           |
|                 | 4. Power-up of the device; the LED is lit for approx. 20s.          |
| Blinks red      | An internal error was detected. Inform the maintenance staff and if |
|                 | necessary, return the device for repairs.                           |
| Not lit         | SCALANCE X208 detected no errors.                                   |

#### **Power Indication (green LED)**

The status of the voltage supply is indicated by means of two green LEDs:

| State        | Description                                       |
|--------------|---------------------------------------------------|
| Steady green | Voltage supply L1/L2 is connected.                |
| Not lit      | Voltage supply L1and/or L2 not connected, or <14V |

#### Port Status Display (green/yellow LEDs)

The interface status is indicated with eight two-color LEDs:

| State              | Description                                                                 |
|--------------------|-----------------------------------------------------------------------------|
| Port 1 to 8 LED is | TP link present, no data reception                                          |
| steady green       |                                                                             |
| Port 1 to 8 LED is | TP link present, data received at TP port, device powers up, the LED is lit |
| steady yellow      | for approx. 6s                                                              |
| Port 1 to 8 LED    | Setting or indication of the message screen form                            |
| blinks yellow      |                                                                             |
| Port 1 to 8 LED    | The function "Show Location" was activated by means of the Ethernet.        |
| blinks green       | PROFINET IO operation with the PN IO controller started; the attempt to     |
|                    | modify the message screen form by pressing the button is rejected by all    |
|                    | port LEDs blinking once. To reset the configuration, the button was pressed |
|                    | more than 15s.                                                              |

#### LED Indication at Startup

When the device powers up, the following indications are lit in the time sequence listed:

- Power LEDs (green) are lit immediately after switching on the voltage.
- Port LEDs (yellow) are lit for approx. 6s, the red LED is off.

• Port LEDs go off, the red error LED is lit for approx. 20s.

After the Port LEDs go off, the correct link status is indicated after approx. 2s. The device is now ready.

|  |  | Preface | Notes | StartUp | Diagnosis |
|--|--|---------|-------|---------|-----------|
|--|--|---------|-------|---------|-----------|

#### 6.2. READING OUT THE DIAGNOSIS OF THE SCALANCE X208 WITH STEP 7

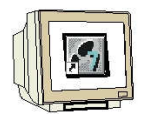

In STEP 7 you can diagnose states of the switch SCALANCE X208.

1. To this end, open the hardware configuration of your project in which the SCALANCE X208 was

| configured, and select the button 'Offline <-> Online' | <b>8</b> ~ |
|--------------------------------------------------------|------------|
|                                                        |            |

| RIN Station Be                                                                                                    | [SIMATIC 300(1) (Kor<br>arbeiten Einfügen Ziel                                         | nfiguration) ET<br>Isystem Ansicht | 2005_PN]<br>Extras Fer                | nster Hilfe |             |                                                                                                    |                             |
|----------------------------------------------------------------------------------------------------|----------------------------------------------------------------------------------------|------------------------------------|---------------------------------------|-------------|-------------|----------------------------------------------------------------------------------------------------|-----------------------------|
|                                                                                                    |                                                                                        | 🏜 🏜 🕞 '                            | 📼   🎎                                 | <b>₩?</b>   |             |                                                                                                    |                             |
|                                                                                                    | line <-> Online                                                                        | thernet(1): PB0FIN                 | ET-IO-Suster                          | n (100)     | ▲<br>Suchen | :                                                                                                    | nt Wi                       |
|                                                                                                    | 2PU 31<br>MPI/DF<br>PN-IO                                                              |                                    |                                       |             | Erofil:     | Standard<br>PROFIBUS-DP                                                                                        | •                           |
|                                                                                                    | <u>×</u> _                                                                             |                                    |                                       |             |             | PROFIBUS-PA<br>PROFINET IO<br>SIMATIC 300<br>SIMATIC 400<br>SIMATIC HMI St<br>SIMATIC PC Bas<br>SIMATIC PC Sta | ation<br>ed Control<br>tion |
|                                                                                                    |                                                                                        |                                    |                                       | F.          |             |                                                                                                    |                             |
| •                                                                                                    | SCALANCEX208                                                                           |                                    |                                       |             |             |                                                                                                    |                             |
|                                                                                                    | SCALANCEX208                                                                           | B   E   A                          | D Kor                                 | imentar     | 1           |                                                                                                    |                             |
| (2)     Steckplatz                                                                                                    | SCALANCEX208                                                                           | B E A                              | D Korr<br>2042                        | imentar     |             |                                                                                                    |                             |
| (2)     Steckplatz     D     7                                                                                                    | SCALANCEX208 Baugruppe SCALANCEX208 Baugruppe KIAS                                     | B E A                              | D Kor<br>2042<br>2041                 | imentar     |             |                                                                                                    |                             |
| (2)     Steckplatz     (2)     (2)     (2)     (2)     (2)     (2)     (2)     (2)     (2)     (2)     (2)     (2)     (2)     (2)     (2)     (2)     (2)     (2)     (2)     (2)     (2)     (2)     (2)     (2)     (2)     (2)     (2)     (2)     (2)     (2)     (2)     (2)     (2)     (2)     (2)     (2)     (2)     (2)     (2)     (2)     (2)     (2)     (2)     (2)     (2)     (2)     (2)     (2)     (2)     (2)     (2)     (2)     (2)     (2)     (2)     (2)     (2)     (2)     (2)     (2)     (2)     (2)     (2)     (2)     (2)     (2)     (2)     (2)     (2)     (2)     (2)     (2)     (2)     (2)     (2)     (2)     (2)     (2)     (2)     (2)     (2)     (2)     (2)     (2)     (2)     (2)     (2)     (2)     (2)     (2)     (2)     (2)     (2)     (2)     (2)     (2)     (2)     (2)     (2)     (2)     (2)     (2)     (2)     (2)     (2)     (2)     (2)     (2)     (2)     (2)     (2)     (2)     (2)     (2)     (2)     (2)     (2)     (2)     (2)     (2)     (2)     (2)     (2)     (2)     (2)     (2)     (2)     (2)     (2)     (2)     (2)     (2)     (2)     (2)     (2)     (2)     (2)     (2)     (2)     (2)     (2)     (2)     (2)     (2)     (2)     (2)     (2)     (2)     (2)     (2)     (2)     (2)     (2)     (2)     (2)     (2)     (2)     (2)     (2)     (2)     (2)     (2)     (2)     (2)     (2)     (2)     (2)     (2)     (2)     (2)     (2)     (2)     (2)     (2)     (2)     (2)     (2)     (2)     (2)     (2)     (2)     (2)     (2)     (2)     (2)     (2)     (2)     (2)     (2)     (2)     (2)     (2)     (2)     (2)     (2)     (2)     (2)     (2)     (2)     (2)     (2)     (2)     (2)     (2)     (2)     (2)     (2)     (2)     (2)     (2)     (2)     (2)     (2)     (2)     (2)     (2)     (2)     (2)     (2)     (2)     (2)     (2)     (2)     (2)     (2)     (2)     (2)     (2)     (2)     (2)     (2)     (2)     (2)     (2)     (2)     (2)     (2)     (2)     (2)     (2)     (2)     (2)     (2)     (2)     (2)     (2)     (2)     (2)     (2)     (2)     (2)     (2)     (2 | SCALANCEX208<br>■ Baugruppe<br>■ SCALANCEX208<br>■ R/45 Rov<br>■ R/45 Rov              | B E A<br>6678.2                    | D Kon<br>2042<br>2041<br>2040         | imentar     |             | 3US-DP-Slaves d                                                                                                | <u>}</u><br>er ₹ <u>≺</u>   |
| ▲ (2)<br>Steckplatz<br>0<br>7<br>2<br>3<br>3                                                                                                    | SCALANCEX208  Baugruppe SCALANCEX208  SCALANCEX208 R4/5 Ror R4/5 Ror R4/5 Ror R4/5 Ror | B E A<br>667.2                     | D Kon<br>2042<br>2041<br>2040<br>2035 | imentar     |             | 3US-DP-Slaves d<br>C S7, M7 und C7<br>cler Authout                                                             | ן<br>er ₹ַ                  |

Öffnet den Offline-/Online-Partner der aktuellen Station.

 $(\rightarrow \text{Offline} <-> \text{Online}$ )

|   | Preface | Notes | StartUp | Diagnosis |   |
|---|---------|-------|---------|-----------|---|
| _ |         |       |         |           | _ |

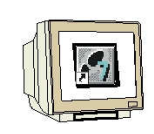

2. Then, double click on the switch 'SCALANCE X208'. In the tab 'General', you will be provided with general information such as the version and status of your switch.

A SCALANCE X208 error is indicated here with the symbol  $\bigotimes$ . ( $\rightarrow$  SCALANCE X208  $\rightarrow$  General)

| HW Konfig - [SIMATIC 300(1) (Di                                                                                                    | iagnose) ONLINE]     |                                                  | _ 0 ×                                                                                                    |
|----------------------------------------------------------------------------------------------------|----------------------|--------------------------------------------------|----------------------------------------------------------------------------------------------------|
| 🕅 Station Bearbeiten Einfügen Ziel                                                                                                    | system Ansicht Extra | Fenster Hilfe                                    | _ 8 ×                                                                                                    |
|                                                                                                    | 📩 👘 🕅 🖽              | 22 N2                                            |                                                                                                    |
|                                                                                                    |                      |                                                  | :                                                                                                    |
|                                                                                                    | Baugruppenzus        | and - SEALANCE X208                              | _ _  ×                                                                                                    |
|                                                                                                    | Pfad: ET200S PN      | SIMATIC 300(1)\CPU 315F-2 PN/D Betriebszustand d | er CPU: 🕥 BUN                                                                                                    |
|                                                                                                    | Status: 💦 Fehler     |                                                  |                                                                                                    |
|                                                                                                    | Allgemein 10-Devi    | e Diagnose   Zustand   Meldemaske                |                                                                                                    |
|                                                                                                    | Bezeichnung:         | SCALANCE X208 Systemkennung:                     | PROFINET IO                                                                                                    |
| 5                                                                                                    | Name:                | SCALANCEX208                                     |                                                                                                    |
|                                                                                                    | Version              |                                                  |                                                                                                    |
|                                                                                                    | VEISION.             | Bestell-Nr./ Bezeichn. KJCALANCEX200             | Ausgabestand                                                                                                    |
|                                                                                                    |                      | 55K5 208-0BA00-2AA3 Hardware                     | 4<br>V151                                                                                                    |
|                                                                                                    |                      |                                                  | * 1.0.1                                                                                                    |
|                                                                                                    | 10-System:           | 100 Adresse: E 20                                | 342                                                                                                    |
| 4 I I                                                                                                    | Gerätenummer:        | 2                                                |                                                                                                    |
|                                                                                                    | -                    |                                                  |                                                                                                    |
| The scalance of the second second sec |                      |                                                  |                                                                                                    |
|                                                                                                    | Status:              | Baugruppe projektiert, aber nicht vorhanden      | <u>A</u>                                                                                                    |
| Steckplatz Baugruppe                                                                                                    | 4                    | Fehler extern                                    |                                                                                                    |
| 0 SCALANCEX208                                                                                                    | 4                    |                                                  |                                                                                                    |
| 1 R/45 Port                                                                                                    | <u>_</u>             |                                                  |                                                                                                    |
| 2 K/45 Port                                                                                                    | -                    |                                                  | 1. Sec. 1. Sec. 1. Sec |
| 3 K/45 FW                                                                                                    | -                    | 1                                                |                                                                                                    |
| 4 K/43 FW                                                                                                    | -                    |                                                  |                                                                                                    |
|                                                                                                    | Schließen A          | ktualisieren Drucken                             | Hilfe                                                                                                    |
| Drücken Sie F1, um Hilfe zu erhalten.                                                                                                    |                      |                                                  |                                                                                                    |

3. In the tab **'IO Device Diagnosis'** you can view the standard diagnosis for your device, together with the channel specific diagnosis  $(\rightarrow IO \text{ Device Diagnosis})$ 

| Baugruppenzustand - SCALANCE X208                                                                                                    |                                      | طلعي                   |
|----------------------------------------------------------------------------------------------------|--------------------------------------|------------------------|
| ad: ET2005_PN\SIMATIC 300(1)\CPU 315F-2 PN<br>atus: 😵 Fehler                                                                                                    | 1/D Betriebszustand der C            | PU: 🕕 RUN              |
| Ilgemein 10-Device Diagnose Zustand Meldem                                                                                                    | aske                                 |                        |
| 10-Controller Gerätenummer: 0                                                                                                    | Herstellerkennung:<br>Gerätekennung: | SIEMENS AG<br>16# QAO1 |
|                                                                                                    |                                      | Hex-Darstellung        |
| IU-Device muß neu parametriert werden                                                                                                    |                                      |                        |
| TU-Device muß neu parametriert werden<br>Kanalspezifische Diagnose:<br>Steckplatz Kanal-Nr. Fehler                                                                     |                                      |                        |
| TU-Device muß neu parametriert werden<br>Kanalspezifische Diagnose:<br>Steckplatz Kanal-Nr. Fehler                                                                     |                                      |                        |
| TU-Device muß neu parametriert werden         Kanalspezifische Diagnose:         Steckplatz       Kanal-Nr.         Fehler         Hilfe zur markierten Diagnosezeile: | eigen                                |                        |

| Preface | Notes | StartUp | Diagnosis |
|---------|-------|---------|-----------|
|         |       |         |           |

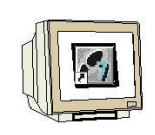

4. In the tab '**State**' you can view a representation of the SCALANCE X208 with the following graphically represented diagnosis ( $\rightarrow$  State)

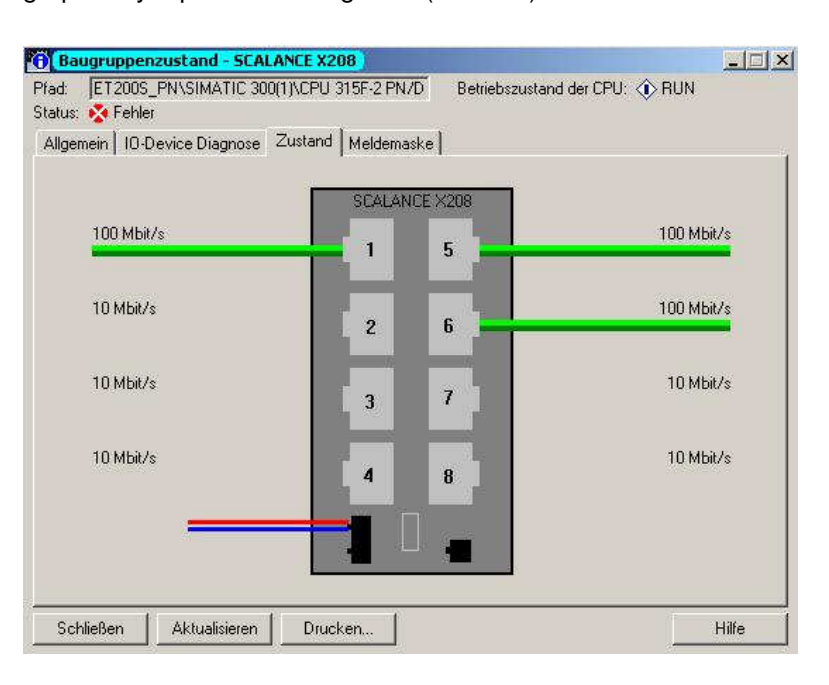

1

#### In this view, the following diagnostic information is displayed:

- At which port is a line active (link up)?

This is shown with a connected line or a missing line. For optic connections, this line is marked yellow/red.

Link up (optic connection -> yellow/)

- What is the transmission speed (baud rate) with which the ports are run? Note the textual indication at the lines (10 MB, 100 MB, 1 GB or 10 GB)

- Is a line in the half duplex or the full duplex mode?

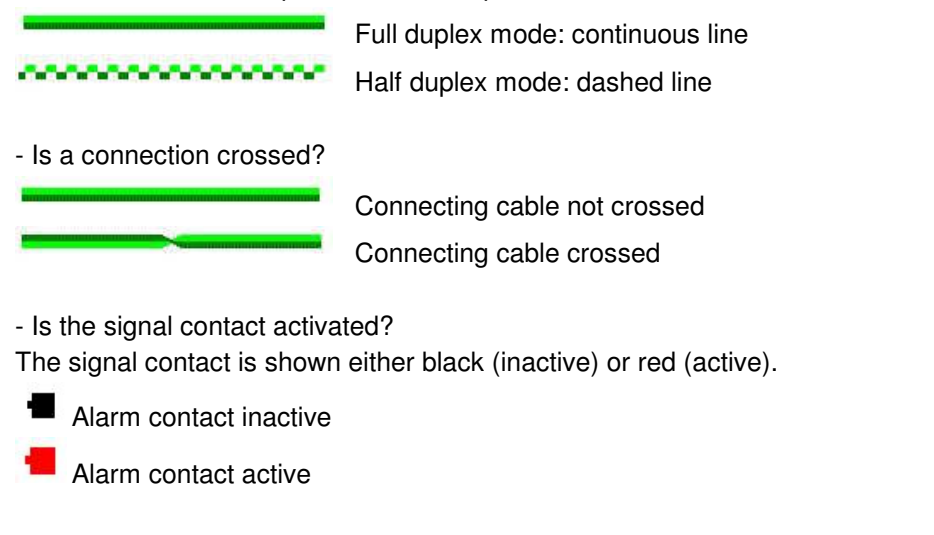

Preface Notes StartUp Diagnosis

# 1

- Is a C-PLUG inserted and fault-free?

The dashed line next to the signal contact shows a missing C-PLUG. A C-PLUG that is present is shown as a filled-in rectangle.

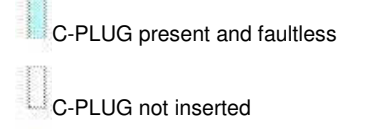

C-PLUG inserted but faulty

- Is the power supply connected in the redundant mode? This is represented with the second power supply line.

Not redundant. Power connection is shown single

Connected in the redundant mode. Power connection is shown doubled.

- Where was the alarm triggered?

So The symbol indicates at which location the alarm contact was activated by an event: port, C-PLUG, or power supply

| Preface | Notes | StartUp | Diagnosis |
|---------|-------|---------|-----------|
|         |       |         |           |

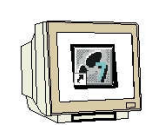

5. In the tab '**Message Screen Form**' you will see a representation of the SCALANCE X208 with the following graphically represented diagnosis. ( $\rightarrow$  Message screen form)

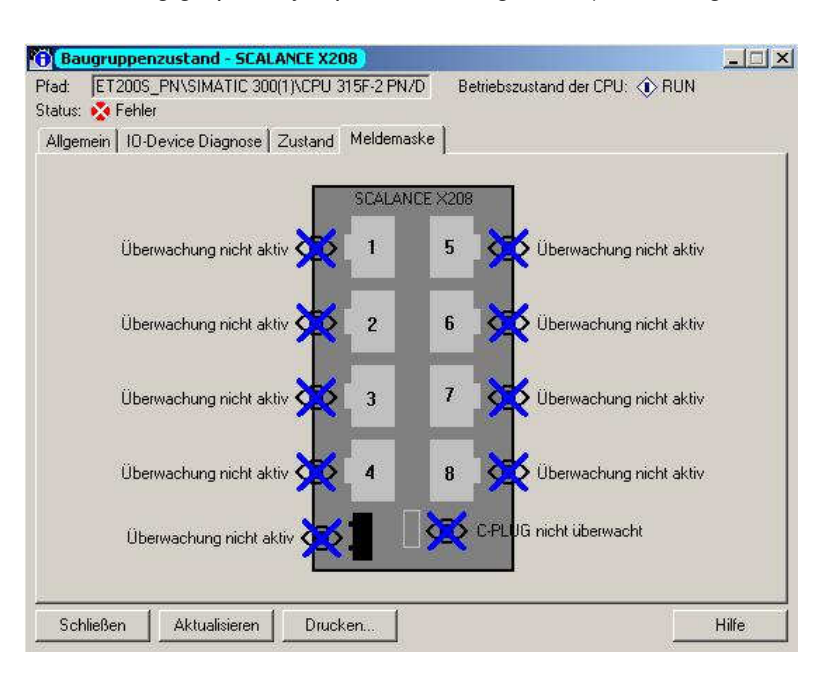

1

#### In this view, the following diagnostic information is indicated:

- Which ports and connections are monitored?

ד . ד 🐱

The connection is monitored

The connection is not monitored

- Which port properties are monitored?

The following can be monitored, for example:

- Link up, Link down;
- Transmission speed (baud rate)
- Operating mode (half duplex/full duplex)

|   | Preface | Notes | StartUp | Diagnosis |   |
|---|---------|-------|---------|-----------|---|
| _ |         |       |         |           | _ |

#### 6.3. DIAGNOSING THE SCALANCE X208 USING WEB BASED MANAGEMENT (WBM)

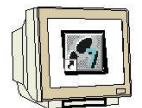

You can start the screens of Web Based Management (WBM) also from STEP 7. The advantage is that the SCALANCE X208 is addressed automatically with the correct IP address.

6. To this end, open the hardware configuration of your project where the SCALANCE X208 was configured, and with a double click select the properties of the 'SCALANCE X208'. ( $\rightarrow$  SCALANCE X208)

| 🔣 HW Konfig - [ | SIMATIC 300(1) (Kor    | nfigura  | ation) | ) E1 | 2005                   | _PN]          |                  |                                                                                                    | - O ×                            |
|-----------------|------------------------|----------|--------|------|------------------------|---------------|------------------|----------------------------------------------------------------------------------------------------|----------------------------------|
| DI Station Bea  | rbeiten Einfügen Ziel: | system   | Ans    | icht | Extras                 | Fenster Hilfe |                  |                                                                                                    | _ 8 ×                            |
| 0 🖨 📽 🖬         | <b>\$</b>   6  68      | 🚵        | ŵ      |      | <b></b>   <sup>9</sup> | 8 N?          |                  |                                                                                                    |                                  |
| //is-           |                        |          |        |      |                        |               |                  |                                                                                                    |                                  |
| 0) UR           | 307 . 🔺 🛛 El           | thernet( | 1): PR | OFIN | ET-10-9                | System (100)  | S <u>u</u> chen: | ļ                                                                                                    | mtmi                             |
|                 | PU 31                  |          | 1      |      |                        |               | Profil:          | Standard                                                                                                  | •                                |
|                 |                        |          | (2) 5( |      |                        | (1) IM151-3   |                  | PROFIBUS-DP<br>PROFIBUS-PA<br>PROFINET IO<br>SIMATIC 300<br>SIMATIC 400<br>SIMATIC PC Ba<br>SIMATIC PC St | itation<br>ised Control<br>ation |
| (2) S           | CALANCEX208            |          |        |      |                        |               |                  |                                                                                                    |                                  |
| Steckplatz      | Baugruppe              | B        | E      | A    | D                      | Kommentar     |                  |                                                                                                    |                                  |
| 0               | SCALANCEX208           | 6GKS     | -      |      | 2042                   |               |                  |                                                                                                    |                                  |
| 1               | RI45 Fort              |          |        | ÷.   | 2041                   |               |                  |                                                                                                    |                                  |
| 2               | RI45 Port              |          | 4      |      | 2040                   |               | 1. 12            |                                                                                                    |                                  |
| 3               | RI45 Port              |          | 4      |      | 2039                   |               | 4                |                                                                                                    | •                                |
| 4               | RI45 Port              |          |        |      | 2038                   |               | PROFIB           | US-DP-Slaves of                                                                                           | der E/                           |
| 5               | RI45 Foxt              |          |        |      | 2037                   |               | SIMATIO          | CS7, M7 und C                                                                                             | 7                                |
| 6               | RI45 Foxt              |          | 4      |      | 2036                   |               | (dezentr         | aler Aufbau)                                                                                              |                                  |
|                 |                        | 1 1      |        |      | Looor                  |               | <u>]</u>         |                                                                                                    |                                  |

Drücken Sie F1, um Hilfe zu erhalten.

Preface Notes StartUp Diagnosis

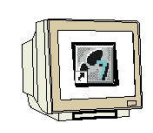

7. In the tab '**Management**' you can open the WBM in your standard browser with the button '**Web** based Management'.

 $(\rightarrow Management \rightarrow Web based Management)$ 

| genschaften - SCALANCE X208        |           | _     |
|------------------------------------|-----------|-------|
| Allgemein   10-Zyklus   Management |           |       |
|                                    |           |       |
| Web based Management               |           |       |
|                                    |           |       |
|                                    |           |       |
|                                    |           |       |
|                                    |           |       |
|                                    |           |       |
|                                    |           |       |
|                                    |           |       |
|                                    |           |       |
|                                    |           |       |
|                                    |           |       |
|                                    |           |       |
|                                    |           |       |
|                                    |           |       |
|                                    |           |       |
|                                    |           |       |
|                                    |           | 2010  |
| UK                                 | Abbrechen | Hilfe |

8. Then the following log-on screen is displayed -for example, in the Microsoft Internet Explorer. Here you have to log on with your user name and your password.

|  | The factory | v settina | looks | like | this: |
|--|-------------|-----------|-------|------|-------|
|--|-------------|-----------|-------|------|-------|

| User:      | Administrator | User |  |  |  |  |
|------------|---------------|------|--|--|--|--|
| User name: | admin         | user |  |  |  |  |
| Password   | admin         | user |  |  |  |  |
|            |               |      |  |  |  |  |

 $(\rightarrow admin \rightarrow admin \rightarrow OK)$ 

| Verbindung zu 192           | 2.168.1.12 herstellen    | <u> ?</u> × |
|-----------------------------|--------------------------|-------------|
| SIEMENS AG<br>Benutzername: | 🖸 admin                  | <u> </u>    |
| Kennwort:                   | Kennwort speichern OK At | obrechen    |

| Preface | Notes | StartUp | Diagnosis |
|---------|-------|---------|-----------|
|         |       |         |           |

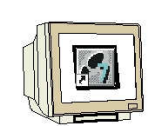

9. In Web based Management we have -by accessing the HTML pages in the SCALANCE X208- a large number of diagnostic and setting options. As can be seen below, in each figure the operating mode is represented with LEDs.

In addition, the navigation bar provides you with the following 3 links:

- '**Console**' This link opens a console window. In this window you can enter CLI commands. You are connected with the switch by means of a TELNET connection.

- '**Support**' This link initiates an Internet connection that takes you directly to the support pages of SIEMENS AG. The precondition is that the PC supports an Internet connection.

- 'Logout' Closes the browser window.

 $(\rightarrow Console \rightarrow Support \rightarrow Logout)$ 

| Siemens WEB N     | lanageme      | nt (192.168       | 8.1.12) - M          | crosoft Inl                  | ernet Explorer                                            |                       |
|-------------------|---------------|-------------------|----------------------|------------------------------|-----------------------------------------------------------|-----------------------|
| Datei Bearbeiten  | Ansicht       | Favoriten         | Extras               | ?                            |                                                           | 2                     |
| 🕝 Zurück 👻 🤅      | ) - 💌         | 2                 | Suc                  | ien 🕎 F                      | avoriten 🚱 🎯 - 😓 🖂 - 🛄 🎎 🔉                                |                       |
| Adresse 🙆 http:// | /192.168.1.1  | .2/               |                      |                              | 💌 🛃 Wechseln zu 🛛 Links 🌺                                 | 1.                    |
| SIEMENS           |               |                   |                      |                              | Automation &                                              | Drives                |
| Console           | suppo         | ort 👛 L           | ogout                |                              | SIMATIC                                                   | NET                   |
| Power E Fault     | Port 1 Port 5 | Port 2 Port 6 SCA | □ Port 3<br>□ Port 7 | E Port 4<br>E Port 8<br>(208 | SIMATIC NET Industrial Ethernet S<br>SCALANCE<br>SCALANCI | witch<br>X208<br>X208 |
| Fertig            |               |                   |                      |                              | la la la la la la la la la la la la la l                  | 11                    |

| Preface             | Notes      | StartUp | Diagnosis  |   |
|---------------------|------------|---------|------------|---|
| <br>aining Decument | Dogo 01 of | £ 07    | Madula 507 | - |

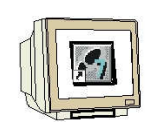

10. In the menu 'System' configuration, system information is provided for your switch and you can make basic settings. For example, you can set the passwords. ( $\rightarrow$  System  $\rightarrow$  Passwords)

| 🚰 Siemens WEB Management (1                                                                                                    | 92.168.1.12) - Microsoft Inte                                                                                | rnet Explorer                                                                                                    |                                                                | ×                  |
|----------------------------------------------------------------------------------------------------|----------------------------------------------------------------------------------------------------|----------------------------------------------------------------------------------------------------|----------------------------------------------------------------|--------------------|
| Datei Bearbeiten Ansicht Fav                                                                                                    | roriten Extras ?                                                                                             |                                                                                                    |                                                                | 1                  |
| 🔇 Zurück 🔹 🕥 🖌 🛃 🛃                                                                                                    | 🚮 🔎 Suchen 👷 Fa                                                                                              | voriten 🧭 🔗+                                                                                                    | 🎍 🗔 • 🛄 🎎 🦓                                                    |                    |
| Adresse Adresse http://192.168.1.12/                                                                                                    |                                                                                                    |                                                                                                    | 💽 🂽 Wechseln zu 🛛 Links 🎽 🍕                                    | 1 -                |
| SIEMENS                                                                                                    |                                                                                                    |                                                                                                    | Automation & Dri                                               | ves                |
| Console Support                                                                                                    | 🖷 Logout                                                                                                    |                                                                                                    | SIMATIC N                                                      | ET                 |
| Power C Faut Port 1<br>Power Paut Port 5<br>Port 5<br>Port 5 | Port 2 Port 3 Port 4<br>Port 6 Port 7 Port 8<br>System Passwords<br>Curre<br>N<br>User Pas<br>Ni<br>Admin Pa | nt Admin Password :  <br>lew User Password :  <br>ssword Confirmation:  <br>ew Admin Password :  <br>ssword Confirmation: | SIMATIC NET Industrial Ethernet Swi<br>SCALANCE X<br>SCALANCEX | itch<br>208<br>208 |
| e Fertiq                                                                                                    |                                                                                                    | Refresh                                                                                                    | Set Values                                                     |                    |

|   | Preface                 | Notes         | StartUp | Diagnosis  |
|---|-------------------------|---------------|---------|------------|
| - |                         |               |         |            |
| ٦ | T I A Training Document | Page 32 of 37 |         | Module E07 |

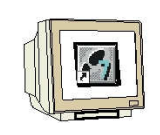

11. In the menu '**X208**' you are provided with information about error status, redundant voltage supply, ring redundancy and C\_PLUG. ( $\rightarrow$  X208  $\rightarrow$  Fault Mask)

| 🗿 Siemens WEB Management (192.168.1.12) - Microsoft Internet Explorer                                                                                                    |
|----------------------------------------------------------------------------------------------------|
| Datei Bearbeiten Ansicht Favoriten Extras ?                                                                                                    |
| 🔇 Zurück 🔹 🕥 - 💽 💈 🏠 🔎 Suchen 🔶 Favoriten 🤡 🍰 - 🍃 🖾 - 🛄 🎎 🦓                                                                                                    |
| Adresse 🛃 http://192.168.1.12/ 💽 🎦 Wechseln zu 🛛 Links 🍟 👰                                                                                                    |
| SIEMENS Automation & Driv                                                                                                    |
| Console Support Logout SIMATIC NE                                                                                                    |
| Power       Image: Point 1       Image: Point 2       Image: Point 3       Image: Point 3 |
| X208 X208 Fault Mask                                                                                                    |
| System     Enable Power Monitoring       System     Enable Power Monitoring       System     Redundant power supply       Ring     Redundant power supply                                                                                                    |
| Enable Link Status Monitoring                                                                                                    |
| Ports: 1 2 3 4 5 6 7 8                                                                                                    |
| Enabled V C C                                                                                                    |
| Rêfresh Set Values                                                                                                    |

|     | Preface             | Notes      | StartUp | Diagnosis |    |
|-----|---------------------|------------|---------|-----------|----|
| _   |                     |            |         |           | _  |
| Τ Ι | A Training Decument | Dege 22 of | 07      | Madula E  | 0- |

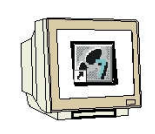

12. In the menu 'Agent', you can change the IP address, activate the access options to the switch by means of SNMP, DHCP, TELNET and specify the reaction of the device to system events. The SCALANCE X208 can send Emails or activate SNMP traps.  $(\rightarrow \text{Agent})$ 

| 🗿 Siemens WEB M                                                                                                    | lanageme               | nt (192.16                              | 3.1.12) - M          | icrosoft         | Internet Exploi | er                 |                        |        |            |                                    | - 0 ×                      |
|----------------------------------------------------------------------------------------------------|------------------------|-----------------------------------------|----------------------|------------------|-----------------|--------------------|------------------------|--------|------------|------------------------------------|----------------------------|
| Datei Bearbeiten                                                                                                    | Ansicht                | Favoriten                               | Extras               | ?                |                 |                    |                        |        |            |                                    |                            |
| 🔇 Zurück \star 🕘                                                                                                    | ) - 💌                  | 2                                       | Suc                  | hen 🔬            | Favoriten       |                    | •                      | - 6    | 📑 🛍 🦂      | 8                                  |                            |
| Adresse 🙋 http://                                                                                                    | 192.168.1.1            | 2/                                      |                      |                  |                 |                    |                        |        | 🛃 🛃 Wechs  | eln zu 🛛 Links 🎽                   | •                          |
| SIEMENS                                                                                                    |                        |                                         |                      |                  |                 |                    |                        |        |            | Automation &                       | & Drives                   |
| Console                                                                                                    | supp                   | ort 👅 L                                 | ogout                |                  |                 |                    |                        |        |            | SIMATIO                            | C NET                      |
| Power 🖬 🕄 Fault                                                                                                    | Port 1 Port 5          | <ul><li>Port 2</li><li>Port 6</li></ul> | ⊡ Port 3<br>⊡ Port 7 | ⊡ Port<br>⊡ Port | 4               |                    | SII                    | МАТІС  | NET Indust | rial Ethernet<br>SCALANC<br>SCALAN | Switch<br>E X208<br>CEX208 |
| <u>×208</u>                                                                                                    |                        | Age                                     | nt Confi             | guratio          | ŋ               |                    |                        |        |            |                                    |                            |
| E <u>Sγstem</u><br>X208                                                                                                    |                        |                                         | 1                    |                  | A               | gent En            | abled Feat             | ures   |            |                                    |                            |
| Agent<br><u>Event C</u><br>E-Mail (                                                                                                    | <u>onfiq</u><br>Confia |                                         |                      | Г<br>Г           | SNMP<br>E-Mail  |                    | DHCP<br>Traps          |        | TELNI      | ET                                 |                            |
|                                                                                                    | Config                 |                                         |                      |                  | 1               | lgent IP           | <sup>o</sup> Configura | tion   |            |                                    |                            |
| E International Enternation Enternation E |                        |                                         |                      |                  | IP Addres       | s: [192<br>k: [256 | 2.168.1.12             | í      | _          |                                    |                            |
|                                                                                                    |                        |                                         |                      |                  | Default Gatewa  | y: 192             | 2.168.1.1              | ÷      |            |                                    |                            |
|                                                                                                    |                        |                                         |                      |                  |                 |                    | 4.2                    |        |            |                                    |                            |
|                                                                                                    |                        |                                         |                      |                  | Ref             | resh               | Set                    | Values |            |                                    |                            |
| 🛐 Fertig                                                                                                    |                        |                                         |                      |                  |                 |                    |                        |        | 🔰 🚺 Int    | ernet                              | 1                          |

|   | Preface                | Notes      | StartUp | Diagnosis  |  |
|---|------------------------|------------|---------|------------|--|
| - |                        |            |         |            |  |
| Т | T LA Training Document | Page 34 of | 37      | Module E07 |  |

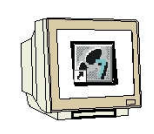

13. In the menu 'Switch', you can enable or disable mirroring a mirror port on the Monitor Ports. In that case, only the monitoring device should be connected to the monitor port. In addition, you will see the current status of the ports in the submenu 'Ports'. ( $\rightarrow$  Switch  $\rightarrow$  Ports)

| Siemens WEB N     | 1anageme                                | nt (192.168   | 3.1.12) - M          | icrosoft Inte | ernet Explorer |            |                                  |                                        |
|-------------------|-----------------------------------------|---------------|----------------------|---------------|----------------|------------|----------------------------------|----------------------------------------|
| Datei Bearbeiten  | Ansicht                                 | Favoriten     | Extras               | ?             |                |            |                                  |                                        |
| 🕝 Zurück 🔹 🕘      | ) - 💌                                   | 2             | Such                 | nen 🔶 Fa      | avoriten 🧭 🔗 - | 😓 🖂 • 🗖    | 1 🛍 🖄                            |                                        |
| Adresse 🔕 http:// | 192.168.1.1                             | 2/            |                      |               |                |            | 🛃 Wechseln zu 🛛 L                | inks » 👘 👻                             |
| SIEMENS           |                                         |               |                      |               |                |            | Autom                            | ation & Drives                         |
| Console           | suppo                                   | ort 👛 L       | ogout                |               |                |            | SIM                              | ATIC NET                               |
| Power 🗖 🛙 Fault   | <ul><li>Port 1</li><li>Port 5</li></ul> | Port 2 Port 6 | I Port 3<br>I Port 7 | Port 4 Port 8 |                | SIMATIC NE | T Industrial Ethe<br>SCAI<br>SCA | rnet Switch<br>LANCE X208<br>LANCEX208 |
| X208              |                                         | Swit          | ch Ports             | Status        |                |            |                                  |                                        |
| E 💼 Sγstem        |                                         | 10            |                      |               |                |            |                                  |                                        |
| 🖽 🧰 X208          |                                         |               | 1 TP 1               | 00 TX         | 100M ED        | enabled    | enabled                          | 110                                    |
| E Agent           |                                         |               | 2 TP 1               | 00 TX         | 10M HD         | enabled    | enabled                          | down                                   |
|                   |                                         |               | 3 TP 1               | 00 TX         | 10M HD         | enabled    | enabled                          | down                                   |
|                   |                                         |               | 4 TP 1               | 00 TX         | 10M HD         | enabled    | enabled                          | down                                   |
| Ports             |                                         |               | 5 TP 1               | 00 TX         | 100M FD        | enabled    | enabled                          | up                                     |
| Port Di           | ane                                     |               | 6 TP 1               | 00 TX         | 100M FD        | enabled    | enabled                          | up                                     |
|                   | ago                                     |               | 7 TP 1               | 00 TX         | 10M HD         | enabled    | enabled                          | down                                   |
| E Statistics      |                                         |               | 8 TP 1               | 00 TX         | 10M HD         | enabled    | enabled                          | down                                   |
| Control Factor    |                                         |               |                      |               | Refr           | esh        | Internet                         | ×<br>•                                 |
| E Fertig          |                                         |               |                      |               |                |            | 🧭 Internet                       | 11.                                    |

|           | Preface      | Notes        | StartUp | Diagnosis |   |
|-----------|--------------|--------------|---------|-----------|---|
|           |              |              |         |           | _ |
| TIA Train | ing Dooumont | Dogo 25 of 2 | 7       | Madula E( | c |

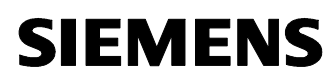

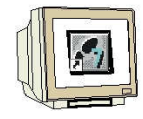

14. In the submenu '**Port Diags**' of the menu '**Switch**', open circuits as well as short circuits can be located. To this end, each individual port can perform an independent error diagnosis at the cable. This test is permissible only if no data connection has been established on the port to be tested. ( $\rightarrow$  Switch  $\rightarrow$  Port Diags)

| 🚰 Siemens WEB Managem      | ent (192.168.1.12) - Microsoft Internet I                                                                 | Explorer    |                |                                                           |
|----------------------------|----------------------------------------------------------------------------------------------------|-------------|----------------|-----------------------------------------------------------|
| Datei Bearbeiten Ansicht   | Favoriten Extras ?                                                                                        |             |                |                                                           |
| 🔇 Zurück 🔹 🕥 🖌 💌           | 👔 🚮 🔎 Suchen 👷 Favoriter                                                                                  | • 🙆 🔗 - 🤇   | 🍃 🖂 • 🗔 🛍      | 1-33                                                      |
| Adresse 🕘 http://192.168.1 | .12/                                                                                                    |             | 💌 🔁 V          | Vechseln zu 🛛 Links 🎽 📆 👻                                 |
| SIEMENS                    |                                                                                                    |             |                | Automation & Drives                                       |
| 🛢 Console 🛛 🛢 Supp         | oort 🗧 Logout                                                                                             |             |                | SIMATIC NET                                               |
| Power C Fault C Port 1     | Image: Port 2     Image: Port 3     Image: Port 4       Image: Port 6     Image: Port 7     Image: Port 8 |             | SIMATIC NET In | dustrial Ethernet Switch<br>SCALANCE X208<br>SCALANCEX208 |
| <u>×208</u>                | Port Diagnostics done for                                                                                 | Port 2      |                |                                                           |
| 🗄 🧰 <u>Sγstem</u>          | Port 2 TRun T                                                                                             | est         |                |                                                           |
| 🖻 🧰 <u>X208</u>            |                                                                                                    |             |                |                                                           |
| E Switch                   |                                                                                                    | Pair<br>D   | Status         | Distance                                                  |
| Ports                      |                                                                                                    | 1-2 RX      | Open           | Tested ~0m                                                |
| E Port Diags<br>⊡          |                                                                                                    | 3-6 TX      | Open           | Tested ~0m                                                |
|                            |                                                                                                    | <b>4</b> -5 | Not used       | ( <del></del>                                             |
|                            |                                                                                                    | )<br>7-8    | Notused        | 27 <mark>7</mark>                                         |
|                            |                                                                                                    | Refres      | h              |                                                           |
| Fertia                     |                                                                                                    |             |                | Internet                                                  |

| Preface               | Notes      | StartUp | Diagnosis |
|-----------------------|------------|---------|-----------|
|                       |            |         |           |
| TIA Training Degument | Daga 26 of | 97      | Modulo EC |

 $(\rightarrow$  Statistics)

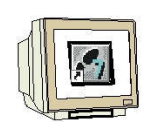

15. In the menu 'Statistics', statistical information is provided about the type and number of received telegrams, and about transmission errors.

| Siemens WEB M              | 1anagemei                           | nt (192.1     | 68.1.12)           | - Microsoft Inte           | ernet Explorer |                |                            |                                               |
|----------------------------|-------------------------------------|---------------|--------------------|----------------------------|----------------|----------------|----------------------------|-----------------------------------------------|
| Datei Bearbeiten           | Ansicht                             | Favorite      | n Extra            | s ?                        |                |                |                            |                                               |
| 🕝 Zurück 🔹 🌔               | ) - 💌                               | 2             |                    | Suchen 🔶 Fa                | avoriten 🥝 👔   | ð• 😓 🗖 •       | <b>1</b> 🖉 🔏               |                                               |
| Adresse 🛃 http://          | 192.168.1.1                         | 2/            |                    |                            |                |                | 🚽 🛃 Wechseln zu            | Links »                                       |
| SIEMENS                    |                                     |               |                    |                            |                |                | Au                         | tomation & Drives                             |
| Console                    | suppo                               | ort 🗖         | Logou              | t                          |                |                | ્દ                         | SIMATIC NET                                   |
| Power 🗖 🗅 Fault            | Port 1 Fort 5                       | Port : Port ( | 2 II Po<br>6 II Po | rt3 ⊡ Port4<br>rt7 ⊡ Port8 |                | SIMATIC        | NET Industrial E<br>S<br>S | thernet Switch<br>CALANCE X208<br>CALANCEX208 |
| <u>×208</u>                |                                     | Sta           | itistics           | Throughput                 | í.             |                |                            |                                               |
| 🗉 🗇 System                 |                                     |               |                    |                            |                |                |                            |                                               |
| 🗉 🧰 X208                   |                                     |               | 1                  | 411 227                    | 1 521 641      | 2 000          | 1 0 2 0                    | <b>}</b>                                      |
| 🗄 🧰 Agent                  |                                     |               | 2                  | 411.221                    | 1.021.041      | -              | 4.000                      | -                                             |
| B Switch                   |                                     |               | 3                  |                            | .e.            | 2              |                            | 173                                           |
| -B Ports                   |                                     |               | 4                  | 218 474 718                | 205 565 786    | 3 206 836      | 3 206 018                  | 2                                             |
| Dort Die                   |                                     |               | 6                  | 204.422.040                | 217.285.030    | 3.194.055      | 3.195.050                  | 140                                           |
|                            | <u>145</u>                          |               | 7                  | -                          | -              | -              | -                          | (2)                                           |
|                            | 220000                              |               | 8<br>All           | 423 307 985                | 424 372 457    | -<br>6 403 700 | -<br>6 405 906             | -                                             |
| Packet<br>Packet<br>Packet | <u>Size</u><br><u>Tγpe</u><br>Error |               |                    | 420.001.000                |                | 0.100.100      | 0.400.000                  |                                               |
|                            |                                     |               |                    |                            | 1 12 0 M       | 10 G 3 G 3     | -                          | •                                             |
|                            |                                     |               |                    |                            | Refresh        | Reset Counter  | 3                          |                                               |
| 🕘 Seite http://192.        | 168.1.12/do                         | c/XUpdate     | .html wird         | l geöffnet                 |                |                | 🚺 🧑 Internet               | -                                             |

 $\triangle$ 

Note: Additional information about the SCALANCE X208 is provided in the Start Up manual "SCALANCE Industrial Ethernet SCALANCE X-100 and SCALANCE X-200 Product Line"

07/2005 A5E00349864 Version 4

|   | Preface | Notes | StartUp | Diagnosis |
|---|---------|-------|---------|-----------|
| _ |         |       |         |           |